# brother.

# DCP-9045CDN

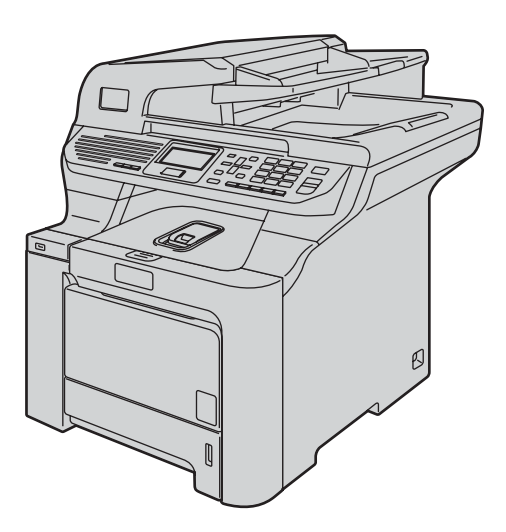

Antes de utilizar el equipo, es necesario configurar el hardware e instalar el controlador. Lea esta 'Guía de configuración rápida' para consultar el correcto procedimiento de configuración y las instrucciones de instalación.

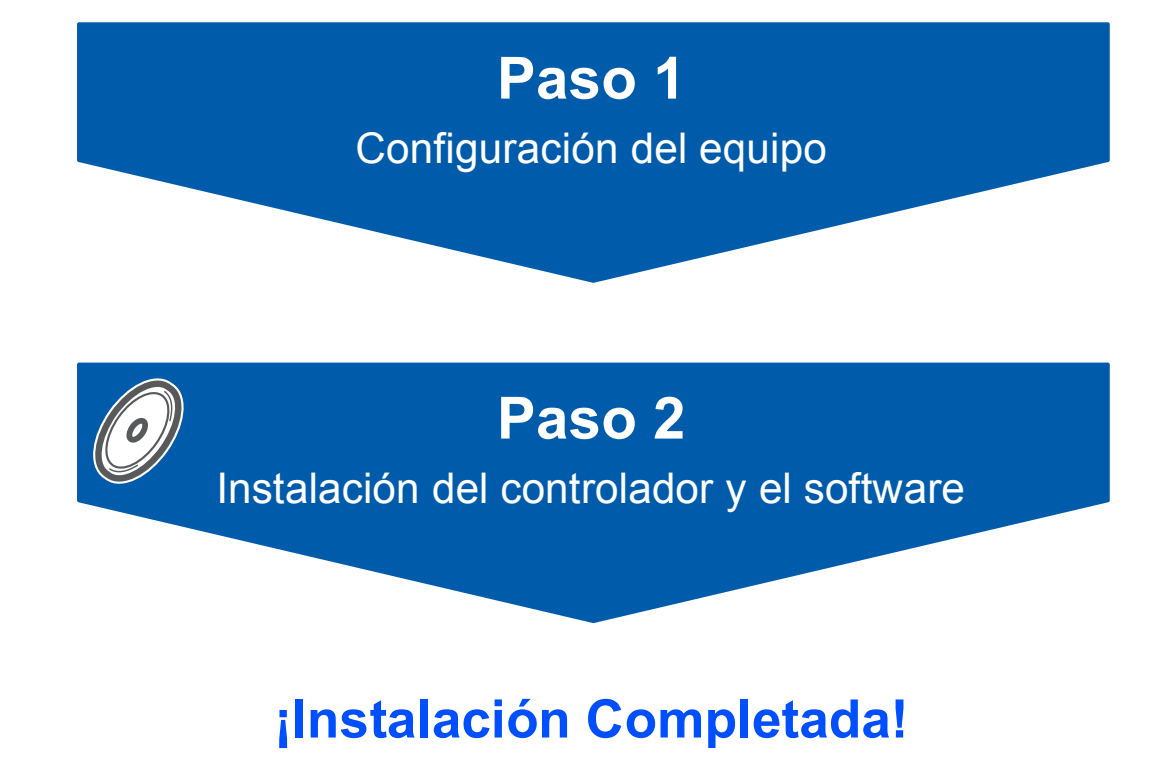

Tenga siempre a mano esta 'Guía de configuración rápida' y el CD-ROM suministrado para poder consultarlos de forma fácil y rápida cuando sea necesario.

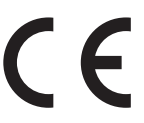

# Símbolos utilizados en esta guía

| Advertencia                                                                                                    | Peligro de descarga eléctrica                                                                                                    | Superficie Caliente                                                                                                    | Aviso                                                                                                    |
|----------------------------------------------------------------------------------------------------|----------------------------------------------------------------------------------------------------|----------------------------------------------------------------------------------------------------|----------------------------------------------------------------------------------------------------|
| Las advertencias le informan<br>sobre lo que debe hacer para<br>evitar posibles lesiones<br>físicas.                  | Los iconos sobre peligro de<br>descarga eléctrica le alertan<br>sobre una posible descarga<br>eléctrica.                                                                         | Los iconos de superficie<br>caliente le advierten que no<br>toque las partes del equipo<br>con temperatura elevada.                                    | En las precauciones se<br>indican los procedimientos<br>que deben seguirse para<br>evitar causar posibles daños<br>a la impresora o a otros<br>objetos. |
| <b>O</b><br>Configuración incorrecta                                                                                  | Nota                                                                                                    | Guía del usuario, Guía del<br>usuario del software o<br>Guía del usuario en Red                                                                        |                                                                                                    |
| Los iconos de configuración<br>incorrecta alertan sobre<br>dispositivos y operaciones<br>incompatibles con el equipo. | Las notas indican cómo<br>responder ante situaciones<br>que pueden presentarse u<br>ofrecen consejos sobre cómo<br>actúa la función tratada<br>combinada con otras<br>funciones. | Indica una referencia a la<br>Guía del usuario, Guía del<br>usuario del software o Guía<br>del usuario en Red, incluidas<br>en el CD-ROM suministrado. |                                                                                                    |

| Uso seguro del equipo | . 2 |
|-----------------------|-----|
| Regulaciones          | . 4 |

# Introducción

| Contenido de la caja | . 6 |
|----------------------|-----|
| Panel de control     | . 7 |

# Paso 1 – Configuración del equipo

| Retire los materiales de embalaje del equipo   | 8    |
|------------------------------------------------|------|
| Instalación de los cartuchos de tóner          | 9    |
| Cargue papel en la bandeja de papel            | . 10 |
| Acople la tapa del panel de control            | . 11 |
| Liberación del bloqueo de escáner              | . 11 |
| Instale el cable de alimentación               | . 11 |
| Especifique su país                            | . 12 |
| Selección del idioma                           | . 12 |
| Configuración de fecha y hora                  | . 13 |
| Configuración del contraste de la pantalla LCD | . 13 |

# Paso 2 – Instalación del controlador y el software

# Windows®

| Para usuarios de cable de interfaz USB                                                       |    |
|----------------------------------------------------------------------------------------------|----|
| (para Windows <sup>®</sup> 2000 Professional/XP/ XP Professional x64 Edition/Windows Vista™) | 16 |
| Para usuarios de cable de interfaz de red                                                    |    |
| (para Windows <sup>®</sup> 2000 Professional/XP/ XP Professional x64 Edition/Windows Vista™) | 19 |
| Para Windows Server <sup>®</sup> 2003, consulte la Guía del usuario en Red en el CD-ROM.     |    |
| Configuración de firewall                                                                    | 22 |
|                                                                                              |    |

# **Macintosh**<sup>®</sup>

| Para usuarios de cables de interfaz USB      | 24 |
|----------------------------------------------|----|
| Para Mac OS <sup>®</sup> X 10.2.4 o superior | 24 |
| Para usuarios de interfaz de red             | 26 |
| Para Mac OS <sup>®</sup> X 10 2 4 o superior | 26 |
| · · · · · · · · · · · · · · · · · · ·        |    |

# Para usuarios en red

| Utilidad BRAdmin Light (para usuarios de Windows <sup>®</sup> )                            |    |
|--------------------------------------------------------------------------------------------|----|
| Instalación de la utilidad de configuración BRAdmin Light                                  |    |
| Configuración de la dirección IP, máscara de subred y puerta de acceso con BRAdmin Light . |    |
| Utilidad BRAdmin Light (para usuarios de Mac OS <sup>®</sup> X)                            |    |
| Configuración de la dirección IP, máscara de subred y puerta de acceso con BRAdmin Light . | 30 |
| Gestión basada en Web (navegador Web)                                                      | 31 |
| Restauración de los ajustes de red a la configuración de fábrica                           |    |

# **Consumibles y opciones**

| Opciones    | . 32 |
|-------------|------|
| Consumibles | . 32 |

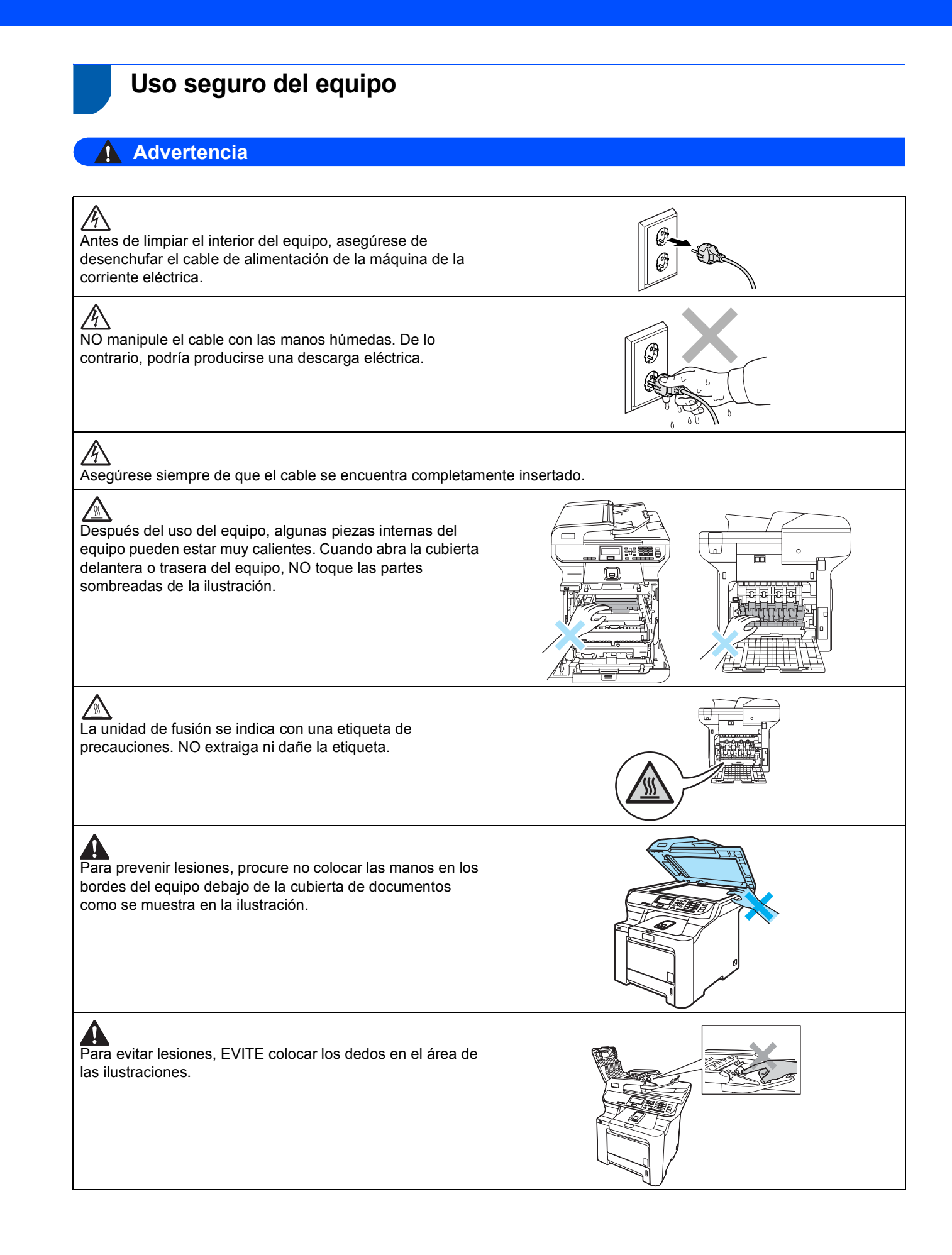

NO utilice una aspiradora para limpiar el tóner esparcido. De lo contrario, el polvo del tóner podría quemarse en el interior de la aspiradora, ocasionando posiblemente un incendio. Limpie con cuidado el polvo del tóner con un paño seco y suave, y elimínelo conforme a las regulaciones locales.

Al mover el equipo, utilice los asideros proporcionados. En primer lugar, asegúrese de que ha desconectado todos los cables. Para evitar lesiones al mover o levantar este equipo, asegúrese de que haya al menos dos personas.

A NO utilice sustancias inflamables o cualquier tipo de aerosol para limpiar el interior o exterior del equipo. De lo contrario, podría producirse un incendio o descarga eléctrica. Consulte la Guía del usuario para obtener información sobre el modo de limpieza del equipo.

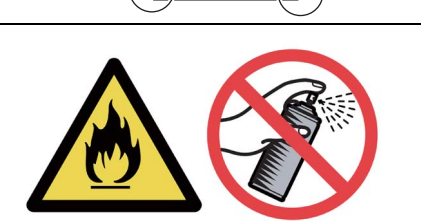

С

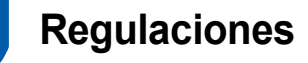

Declaración de Conformidad de la CE

# brother

### EC Declaration of Conformity

Manufacturer Brother Industries Ltd., 15-1, Naeshiro-cho, Mizuho-ku, Nagoya 467-8561, Japan

Plant Brother Technology (Shenzhen) Ltd., NO6 Gold Garden Ind. Nanling Buji, Longgang, Shenzhen, China

Herewith declare that:

Products description : Laser Printer : DCP-9045CDN Model Number

is in conformity with provisions of the Directives applied : Low Voltage Directive 73/23/EEC (as amended by 93/68/EEC) and the Electromagnetic Compatibility Directive 89/336/EEC (as amended by 91/263/EEC and 92/31/EEC and 93/68/EEC).

Harmonized standards applied :

Safety EN60950-1+A11:2004

EN55022: 1998 +A1: 2000 +A2: 2003 Class B EMC EN55024: 1998 +A1: 2001 +A2: 2003 EN61000-3-2: 2000 EN61000-3-3: 1995 +A1: 2001

Year in which CE marking was first affixed : 2006

:

Issued by

: Brother Industries, Ltd.

Date

: 15th December, 2006

Place

: Nagoya, Japan

Signature

Junji Shiota **General Manager** Quality Management Dept. Printing & Solutions Company

### Declaración de conformidad de la CE en virtud de la directiva R & TTE

### Fabricante

Brother Industries, Ltd. 15-1, Naeshiro-cho, Mizuho-ku, Nagoya 467-8561, Japón

### Planta

Brother Technology (Shenzhen) Ltd., NO6 Gold Garden Ind. Nanling Buji, Longgang, Shenzhen, China

Por la presente declaro que:

| Descripción de los productos | : | Impresora láser |
|------------------------------|---|-----------------|
| Número de modelo             | : | DCP-9045CDN     |

está en conformidad con las disposiciones de las Directivas aplicadas: Directiva de Bajo Voltaje 73/23/CEE (enmendada por la Directiva 93/68/CEE) y la Directiva sobre la Compatibilidad Electromagnética 89/336/CEE (enmendada por las Directivas 91/263/CEE y 92/31/CEE y 93/68/CEE).

Normas armonizadas aplicadas

| Seguridad | EN60950-1+A11: 2004                                                                                                  |
|-----------|----------------------------------------------------------------------------------------------------|
| EMC       | EN55022:1998+A1:2000+A2:2003 Clase B<br>EN55024:1998+A1:2001+A2:2003<br>EN61000-3-2:2000<br>EN61000-3-3:1995+A1:2001 |

Año en que se obtuvo por primera vez la etiqueta CE: 2006

| Emitido por | : Brother Industries, Ltd. |
|-------------|----------------------------|
| Fecha       | : 15 de diciembre de 2006  |
| Lugar       | : Nagoya, Japón            |

### Especificación IEC 60825-1+A2:2001

Este equipo es un producto láser Clase 1, tal y como lo definen las especificaciones de la norma IEC 60825-1+A2: 2001. La etiqueta que se reproduce a continuación va pegada en los países que así lo exigen.

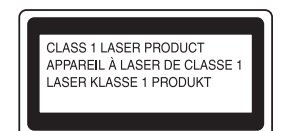

Este equipo incorpora un diodo láser Clase 3B, que emite radiaciones láser invisibles en la unidad láser. La unidad de escáner no debe abrirse bajo ninguna circunstancia.

### Diodo láser

| Potencia máxima de radiación: | 30 mW        |
|-------------------------------|--------------|
| Longitud de onda:             | 780 - 800 nm |
| Clase de láser:               | Clase 3B     |

# Advertencia

El uso de controles, ajustes o procedimientos de funcionamiento distintos a los especificados en este manual puede ocasionar una exposición peligrosa de radiación invisible.

# Advertencia

### Importante - Para su seguridad

Con el objeto de garantizar un funcionamiento seguro, el enchufe de tres clavijas suministrado deberá enchufarse exclusivamente en una toma de corriente estándar de tres clavijas, conectada correctamente a tierra a través del cableado normal del edificio. Los alargadores que se utilicen con esta impresora deben ser del tipo de enchufe de tres clavijas y estar correctamente conectados a tierra. En caso de que los alargadores no estuviesen conectados correctamente, podrían provocar lesiones físicas y daños materiales al equipo. El hecho de que el equipo funcione correctamente no implica que la alimentación eléctrica esté conectada a tierra y que la instalación sea completamente segura. Por su propia seguridad, si tiene cualquier duda sobre la conexión a tierra de la alimentación eléctrica, llame a un electricista cualificado.

### Desconexión del dispositivo

Debe instalar este equipo en las proximidades de una toma de red, a la que se deberá poder acceder fácilmente. En caso de una emergencia, deberá desconectar el cable de la alimentación de enchufe de la fuente eléctrica para cortar completamente el flujo de electricidad.

Advertencia - Este equipo debe estar conectado a tierra. Los colores de los cables en el cable principal varían según el código siguiente:

| Verde y amarillo: | Tierra     |
|-------------------|------------|
| Azul:             | Neutro     |
| Marrón:           | En tensión |

### Radiointerferencias

Este producto cumple lo dispuesto por la norma EN55022 (Publicación 22 de CISPR)/Clase B. Antes de conectar el equipo a un ordenador, asegúrese de usar los cables de interfaz siguientes.

Un cable de interfaz USB 2.0 cuya longitud no supere los 2 metros.

# Declaración de conformidad con International ENERGY STAR $^{\ensuremath{\mathbb{R}}}$

El propósito del Programa internacional ENERGY STAR<sup>®</sup> es promover el desarrollo y la popularización de equipos de oficina de bajo consumo. Como socio de ENERGY STAR<sup>®</sup>, Brother Industries, Ltd. se ha propuesto que este producto cumpla con las directrices de ahorro de consumo de ENERGY STAR<sup>®</sup>.

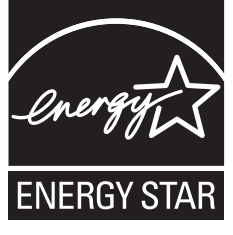

### Directivas de la UE 2002/96/EC y EN50419

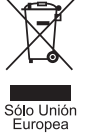

Este equipo está etiquetado con el símbolo de reciclado que puede verse arriba. Esto quiere decir que al final de la vida del equipo, éste debe ser llevado a un punto de recogida específico para equipos electrónicos, y no a los contenedores normales de residuos domésticos. Esto beneficiará al medio ambiente para todos. (Sólo Unión Europea) Contenido de la caja

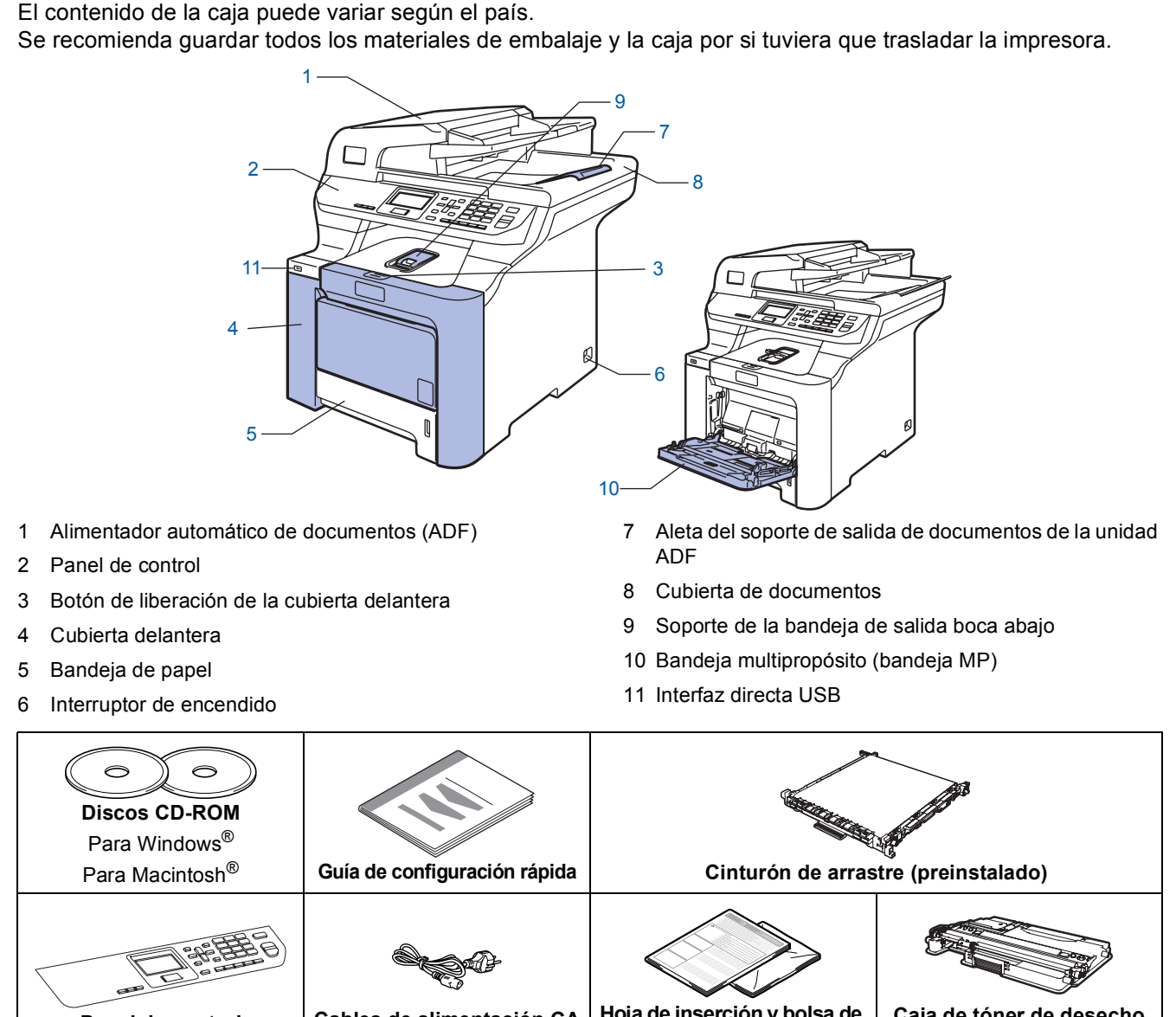

 Para Macintosin
 Cana de configuración rupida
 Cintarion de difusite (preinstalado)

 Panel de control
 Cables de alimentación CA
 Hoja de inserción y bolsa de plástico para reembalaje
 Caja de tóner de desecho (preinstalado)

 Cartuchos de tóner (negro, cian, magenta y amarillo)
 Unidad de tambor (preinstalado)

El cable de interfaz no es un elemento suministrado. Adquiera el cable de interfaz apropiado para la interfaz que vaya a utilizar (USB o de red). NO conecte el cable de interfaz en este momento. La conexión del cable de interfaz debe efectuarse durante el proceso de instalación del software.

Cable de interfaz USB

Asegúrese de utilizar un cable de interfaz USB 2.0 cuya longitud no supere los 2 metros. Cuando utilice un cable USB, asegúrese de conectarlo al puerto USB del ordenador y no a un puerto USB en un teclado o a un hub USB no alimentado.

Cable de red

Utilice un cable de par trenzado recto de categoría 5 (o superior) para la red Fast Ethernet 10BASE-T o 100BASE-TX.

# Panel de control

# DCP-9045CDN

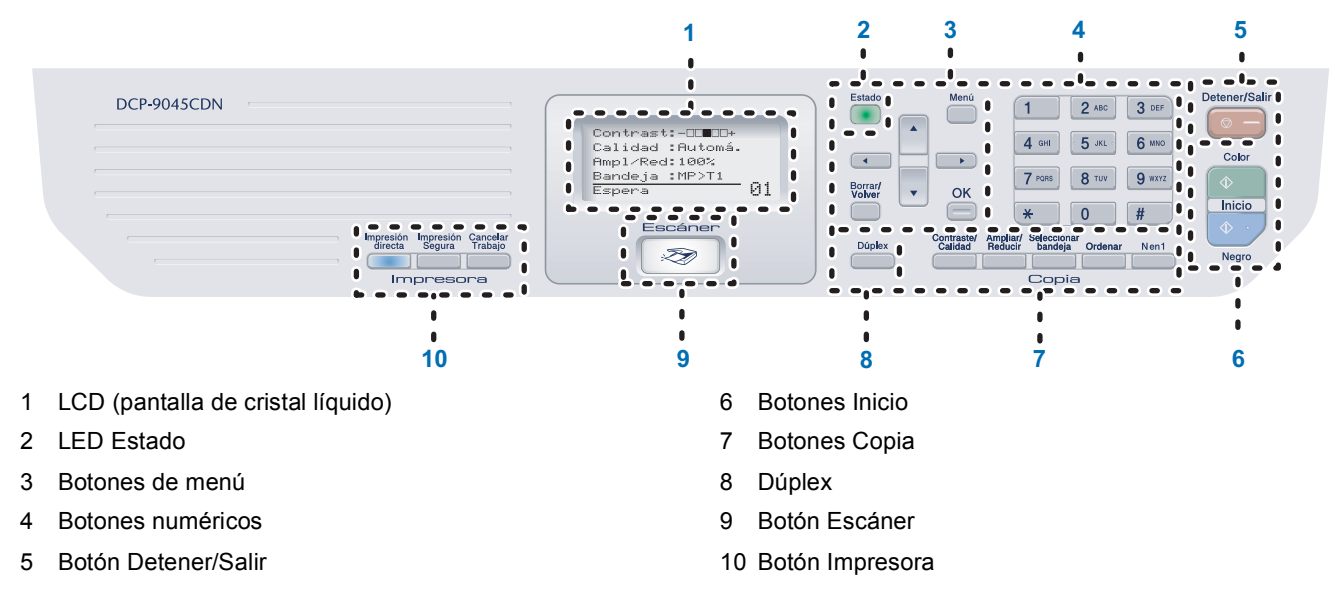

Consulte la información detallada acerca del panel de control en la sección "Información general del panel de control", del capítulo 1 de la Guía del usuario.

# 🖉 Nota

Q

El equipo es pesado, de un peso aproximado de 37,8 kg. (83,2 lb). Para evitar lesiones, al menos dos personas deben levantar el equipo. Tenga cuidado de no pillarse los dedos al volver a depositar el equipo en el suelo.

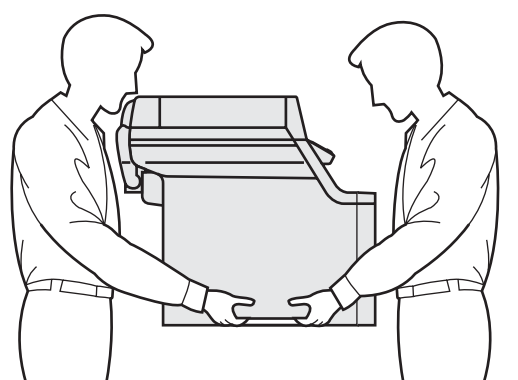

# Paso 1 Configuración del equipo

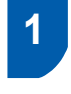

# Retire los materiales de embalaje del equipo

# Importante

Guarde todos los materiales de embalaje y la caja por si tuviera que enviar el equipo.

# 🚫 Configuración incorrecta

NO conecte aún el cable de alimentación CA.

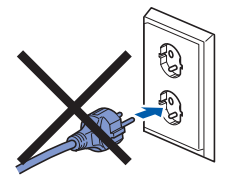

- 1 Retire la cinta de embalaje del exterior del equipo.
- Pulse el botón de liberación de la cubierta delantera y ábrala.

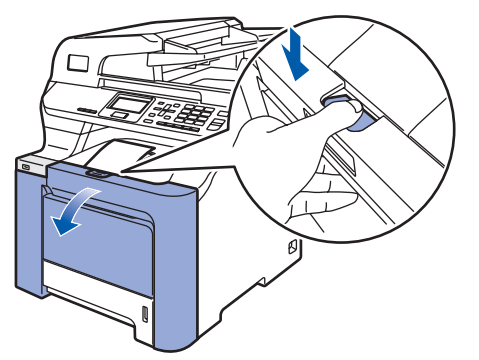

3 Retire las cuatro piezas de material de embalaje naranja tal y como se muestra en la siguiente ilustración.

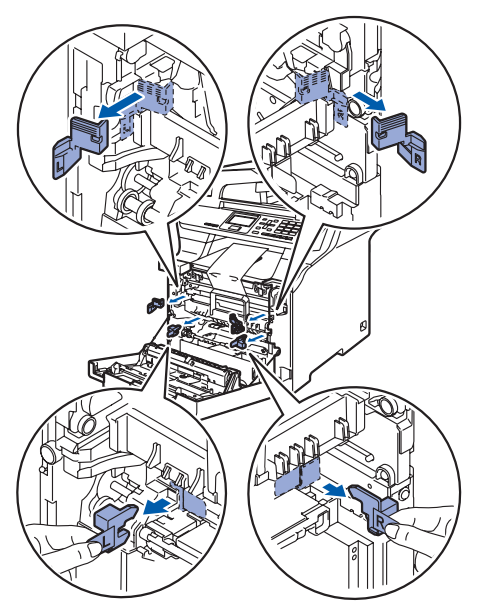

Agarre el asa verde de la unidad de tambor. Levante la unidad de tambor y tire de ella hasta que se detenga.

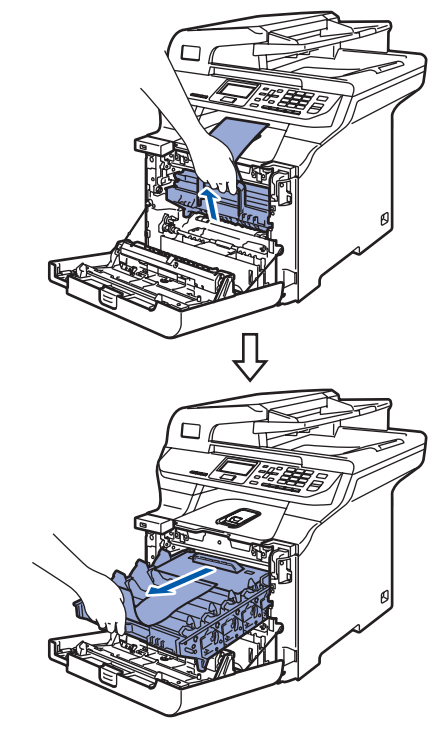

Retire el material de embalaje naranja tal y como aparece en la siguiente ilustración.

5

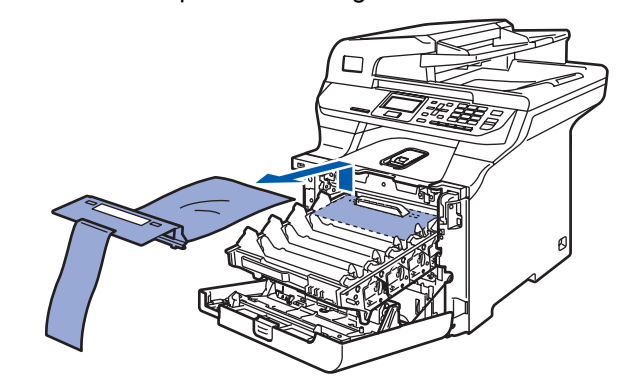

# Configuración del equipo

- 2 Instalación de los cartuchos de tóner
- Desembale los cartuchos de tóner y agite suavemente cada cartucho de un lado a otro 5 ó 6 veces.

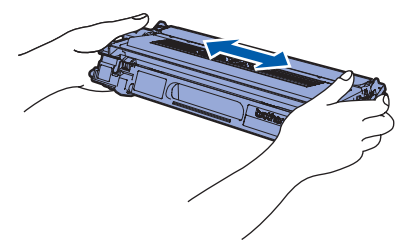

2 Retire la cubierta protectora.

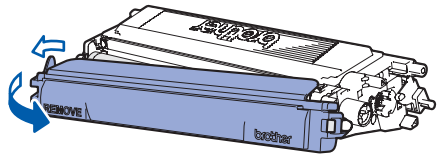

- Sujete el cartucho de tóner por el asa e insértelo en la unidad de tambor. Asegúrese de que el color del cartucho de tóner coincide con la etiqueta de color de la unidad de tambor; no olvide plegar hacia abajo el asa del cartucho (1) una vez que se encuentra en su lugar.
  - 1 C Cian
    2 M Magenta
    - 3 Y Amarillo
    - 4 **K** Negro

- 4 Repita los pasos **1** a **3** con el resto de cartuchos de tóner.
- 5
- Vuelva a insertar la unidad de tambor en el equipo.

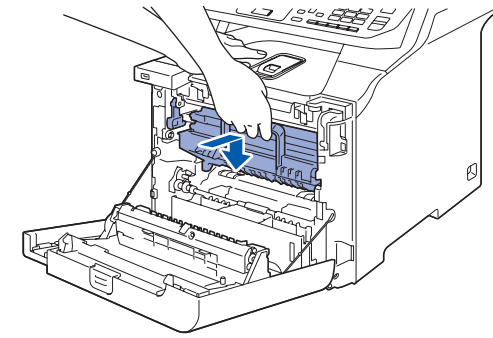

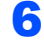

Cierre la cubierta delantera del equipo.

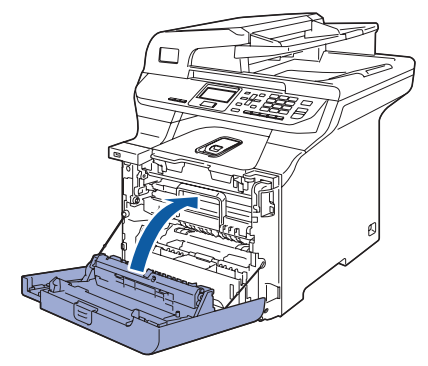

# Paso 1 Configuración del equipo

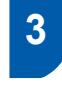

Cargue papel en la bandeja de papel

Extraiga la bandeja de papel completamente del equipo.

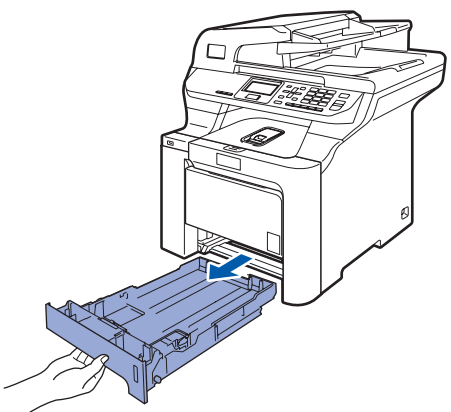

2 Mientras presiona la palanca de desbloqueo de las guías del papel (1), deslice las guías del papel para ajustarlas al tamaño de papel. Asegúrese de que las guías están encajadas firmemente en las ranuras.

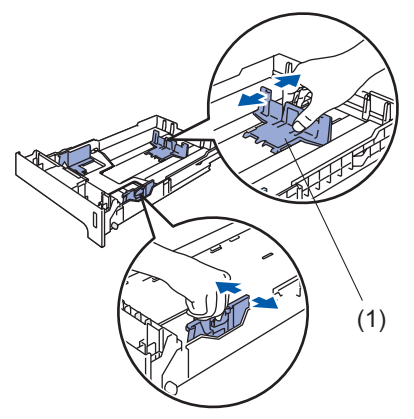

3 Ventile bien la pila de papel para evitar que se produzcan atascos y problemas de alimentación de papel.

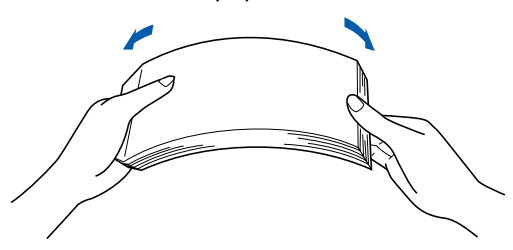

Cargue papel en la bandeja. Asegúrese de que el papel en la bandeja no está arrugado y que está por debajo de la marca máxima de papel.

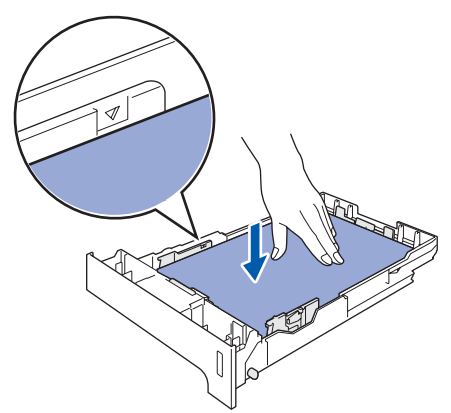

5

Vuelva a insertar la bandeja de papel firmemente en el equipo.

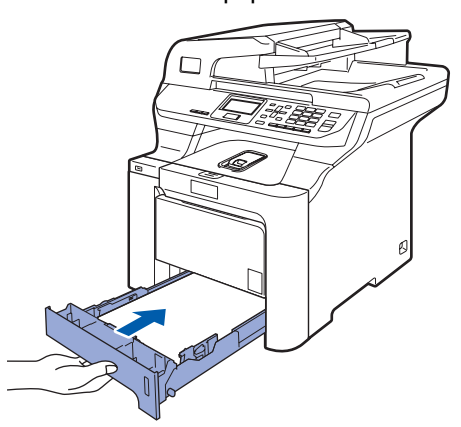

# Configuración del equipo

# 4 Acople la tapa del panel de control

Abra la cubierta de documentos.

Elija el idioma de su preferencia y fije el panel de control sobre el equipo.

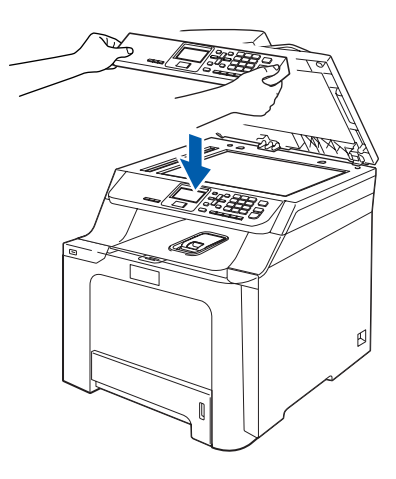

# 🖉 Nota

2

Si la cubierta del panel de control no se ha fijado correctamente, los botones de panel de control no funcionan.

- 5 Liberación del bloqueo de escáner
- Empuje la palanca (1) en la dirección que se indica en el dibujo para desbloquear el escáner.

(La palanca gris del bloqueo de escáner está situada en la parte trasera izquierda, bajo la cubierta de documentos **(2)**).

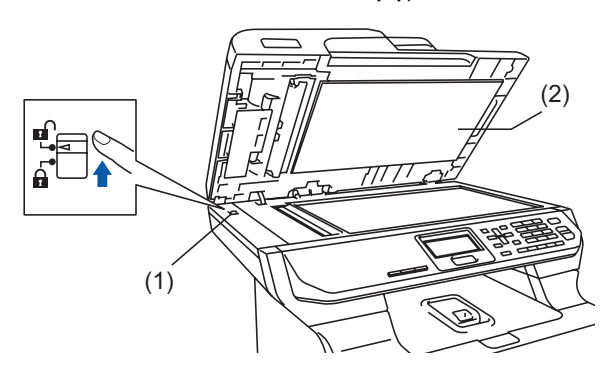

6

# Instale el cable de alimentación

Asegúrese de que el interruptor de encendido de la máquina está apagado. Retire la etiqueta que cubre la toma de alimentación CA.

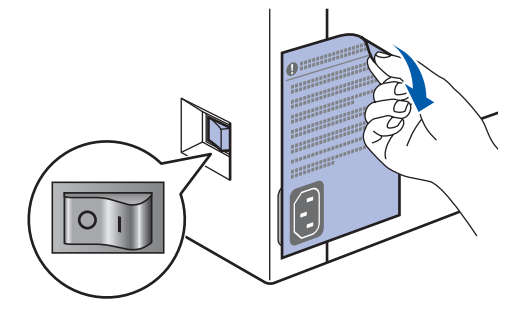

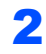

3

Conecte el cable de alimentación CA al equipo.

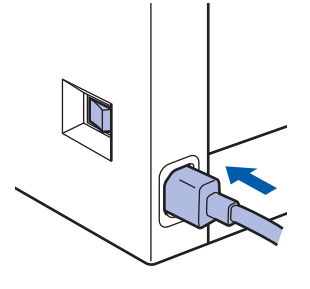

Inserte el cable de alimentación CA en una toma CA. Encienda el interruptor de encendido.

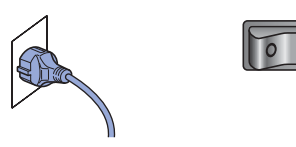

# Paso 1 Configuración del equipo

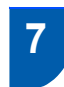

# Especifique su país

Debe especificar su país de modo que el equipo funcione correctamente en las líneas de telecomunicaciones locales adecuadas a cada país.

- 1 Compruebe que se conecte la alimentación enchufando el cable de alimentación y encienda el equipo.
- 2

Pulse o para seleccionar el país (España o Portugal).

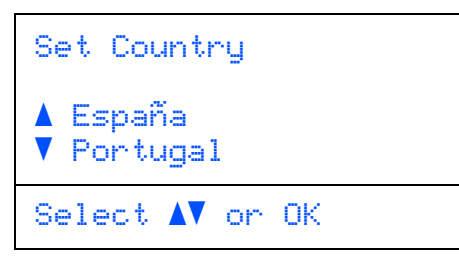

Pulse **OK** cuando la pantalla LCD muestra su país.

3

En la pantalla LCD aparecerá un mensaje para que se asegure de nuevo el país.

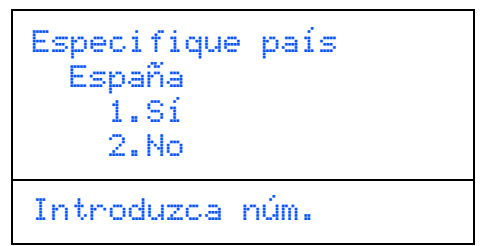

- Si la pantalla LCD muestra el país correcto, pulse 1 para ir al Paso 5.
   O pulse 2 para volver al Paso 2 para seleccionar de nuevo el país.
- Después de aparecer Aceptado en la pantalla LCD durante dos segundos, se reiniciará el equipo de forma automática. Después de haber reiniciado el equipo, la pantalla LCD mostrará Por favor espere.

# 8 Selección del idioma

- Después de encender el interruptor de encendido, en la pantalla LCD aparece:
- Selecc. Idioma ▲ Español Português ▼ Italiano Selecc. ▲▼ u OK

Pulse o para seleccionar el idioma y

# pulse OK.

2 La pantalla LCD le pide que confirme su selección.

| Selecc. Idi<br>Español<br>1.Sí<br>2.No | oma  |
|----------------------------------------|------|
| Introduzca                             | núm. |

Si aparece el idioma correcto en la pantalla LCD, pulse **1**.

-O BIEN-

Pulse **2** para volver al paso **1** y seleccionar de nuevo el idioma.

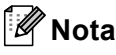

Si ha configurado el idioma incorrecto, puede cambiar el idioma desde el menú del panel de control del equipo. (Si desea información más detallada, consulte "Cómo cambiar el idioma de la pantalla LCD" en el capítulo C de la Guía del usuario).

# Configuración del equipo

9 Configuración de fecha y hora

- Pulse Menú.
- 2 Pulse 6.
- Pulse 1.

Δ

6

Introduzca los dos últimos dígitos del año con los botones numéricos y, a continuación, pulse **OK**.

| 61.Fecha y hora |  |
|-----------------|--|
| Año:2007        |  |
| Intro Tecla OK  |  |

(por ejemplo, introduzca **0**, **7** para 2007).

Introduzca los dos dígitos del mes con los botones numéricos y, a continuación, pulse**OK**.

| 61.Fecha y hora<br>XX/XX/2007 |
|-------------------------------|
| Mes:03                        |
| Intro Tecla OK                |

(por ejemplo, introduzca 0, 3 para Marzo).

Introduzca los dos dígitos del día con los botones numéricos y, a continuación, pulse **OK**.

| 61.Fecha y hora<br>XX/03/2007 |  |
|-------------------------------|--|
| Día:25                        |  |
| Intro Tecla OK                |  |

(por ejemplo, introduzca 2, 5).

Introduzca la hora en formato de 24 horas con los botones numéricos y, a continuación, pulse **OK**.

```
61.Fecha y hora
25/03/2007
Hora:15:25
Intro Tecla OK
```

(por ejemplo, introduzca **1**, **5**, **2**, **5** para las 3:25 de la tarde).

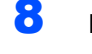

7

# Pulse Detener/Salir.

# 🖗 Nota

Si se equivoca, pulse **Detener/Salir** para volver a empezar desde el paso **1**.

# 10 Configuración del contraste de la pantalla LCD

Puede cambiar el contraste para que la pantalla LCD resulte más clara u oscura.

- 1 Pulse Menú.
- 2 Pulse 1.
- **3** Pulse **7**.
- 4 Pulse para aumentar el contraste.

### -O BIEN-

Pulse en para reducir el contraste. Pulse **OK**.

# 5 Pulse Detener/Salir.

# **CD-ROM adjunto 'MFL-Pro Suite'**

# Windows<sup>®</sup>

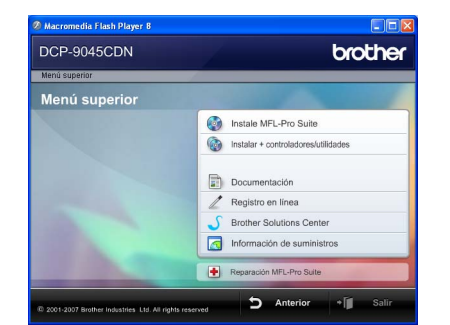

# 🔯 Instale MFL-Pro Suite

Puede instalar el software MFL-Pro Suite y los controladores multifuncionales.

## Instalar + controladores/utilidades

Puede instalar otras utilidades adicionales del software MFL-Pro Suite.

## Documentación

Consulte la Guía del usuario, la Guía del usuario del Software y la Guía del usuario en Red en formato HTML. También puede ver los manuales en formato PDF accediendo a Brother Solutions Center. (Precisa de acceso a Internet). La Guía del usuario del Software y la Guía del usuario en Red incluyen instrucciones sobre las funciones disponibles al conectar su equipo a un PC (por ejemplo, impresión, escaneo e información sobre la conexión en red).

# Registro en linea

Registre su equipo en la página de registro de productos Brother.

# **Brother Solutions Center**

Visite el Brother Solutions Center para acceder a las preguntas más frecuentes, la Guía del usuario, actualizaciones de controladores y consejos sobre el uso de su equipo. (Precisa de acceso a Internet).

Información de suministros

Visite nuestro sitio Web para obtener información sobre consumibles originales Brother en http://www.brother.com/original/

## 🕂 Reparación MFL-Pro Suite (solamente para usuarios con USB)

Si se produjeran errores durante la instalación del software MFL-Pro Suite, puede utilizar esta selección para reparar y reinstalar automáticamente el software MFL-Pro Suite.

# 🖉 Nota

MFL-Pro Suite incluye el controlador de impresora, el controlador del escáner, Brother ControlCenter3 y ScanSoft™ PaperPort™ 11SE con OCR por NUANCE™. ScanSoft™ PaperPort™ 11SE es una aplicación de gestión de documentos para escanear y ver documentos.

# **Macintosh<sup>®</sup>**

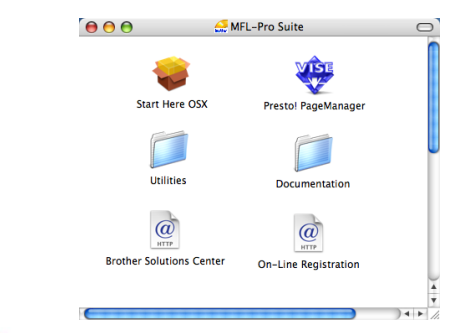

# Start Here OSX

Puede instalar el software MFL-Pro Suite que incluye el controlador de impresora, el controlador del escáner, Brother ControlCenter2 y BRAdmin Light para Mac OS<sup>®</sup> X 10.2.4 o superior.

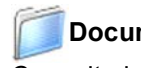

# Documentation

Consulte la Guía del usuario, la Guía del usuario del Software y la Guía del usuario en Red en formato HTML. También puede ver los manuales en formato PDF accediendo a Brother Solutions Center. (Precisa de acceso a Internet). La Guía del usuario del Software y la Guía del usuario en Red incluyen instrucciones sobre las funciones disponibles al conectar su equipo a un PC (por ejemplo, impresión, escaneo e información sobre la conexión en red).

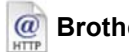

# @ Brother Solutions Center

Visite el Brother Solutions Center para acceder a las preguntas más frecuentes, la Guía del usuario, actualizaciones de controladores y consejos sobre el uso de su equipo. (Precisa de acceso a Internet).

# Presto! PageManager

Se puede instalar Presto!<sup>®</sup> PageManager<sup>®</sup> para agregar la capacidad de OCR a Brother ControlCenter2 y escanear, compartir y organizar fácilmente fotografías y documentos.

@ On-Line Registration Registre su equipo en la página de registro de

# productos Brother.

Utilities

En esta carpeta encontrará las siguientes utilidades adicionales.

- Desinstalador de Presto!<sup>®</sup> PageManager<sup>®</sup>
- BRAdmin Light

# Paso 2 Instalación del controlador y el software

Siga las instrucciones de esta página en lo referente al sistema operativo y al interfaz. Con el fin de obtener los últimos controladores y documentación asi como encontrar la mejor solución a su problema acceda directamente al Brother Solutions Center desde el CD-ROM o el controlador o visite <u>http://solutions.brother.com</u>.

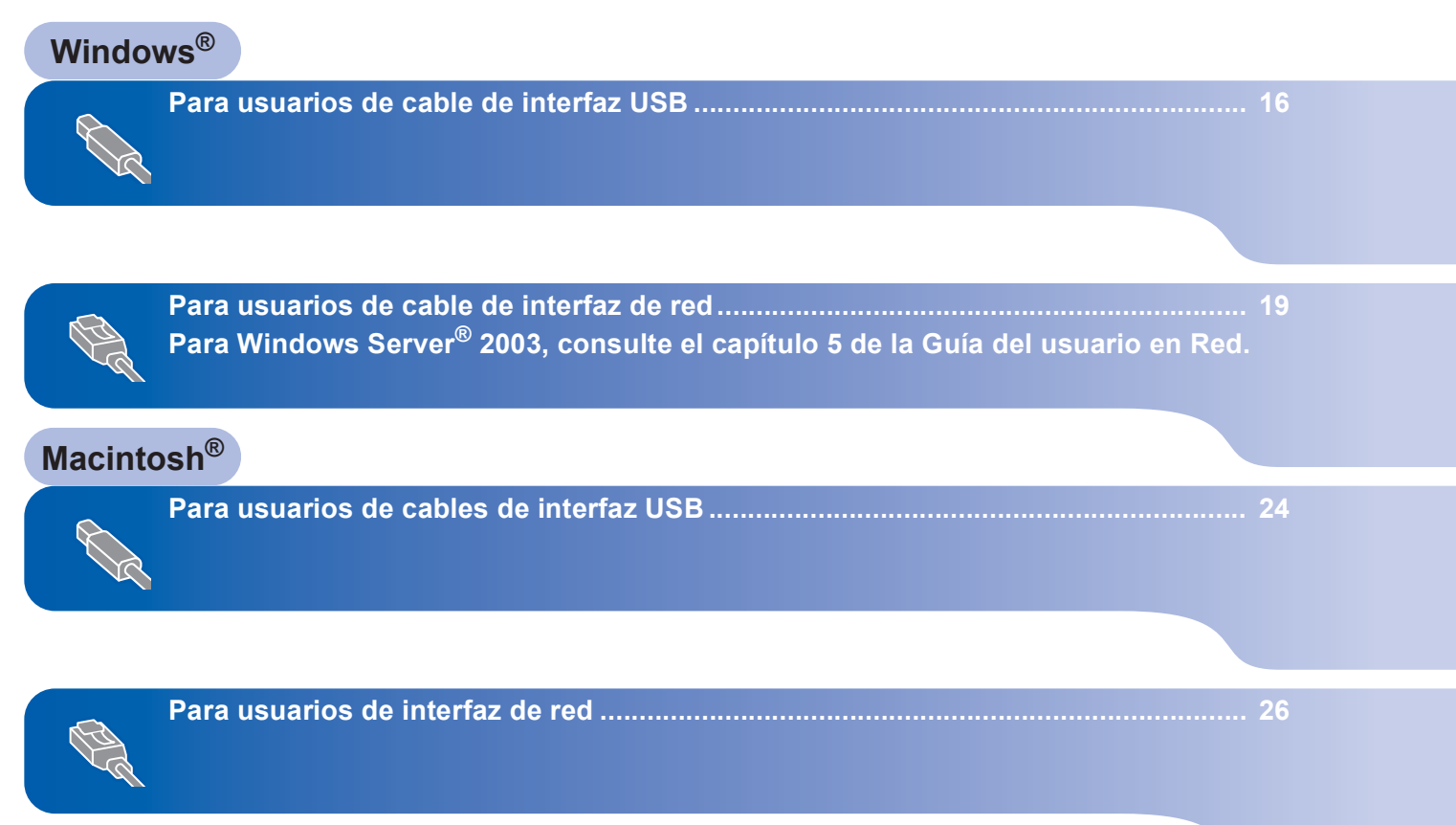

# Para usuarios de cable de interfaz USB (para Windows<sup>®</sup> 2000 Professional/XP/ XP Professional x64 Edition/Windows Vista™)

# Importante

Asegúrese de haber seguido las instrucciones desde el paso 1 Configuración del equipo en las páginas 8 hasta 13.

# 🖉 Nota

- · Cierre cualquier aplicación que esté activada antes de instalar el software MFL-Pro Suite.
- EI CD-ROM suministrado incluye ScanSoft™ PaperPort™ 11SE. Este software sólo es compatible con Windows<sup>®</sup> 2000 (SP4 o superior), XP (SP2 o superior), XP Professional x64 Edition y Windows Vista™. Actualice al Service Pack de Windows<sup>®</sup> más actual antes de instalar MFL-Pro Suite.
- 1 Apague y desenchufe el equipo de la toma CA, y desconéctelo del equipo si ya había conectado un cable de interfaz.

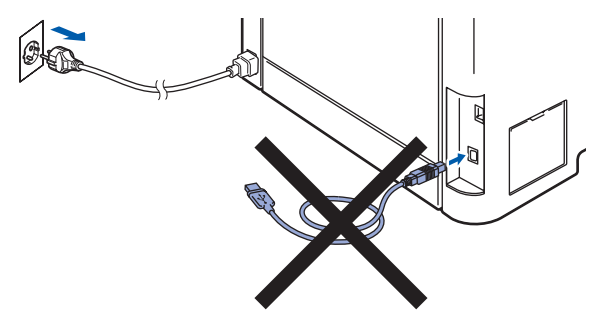

- 2 Encienda el ordenador. (Debe iniciar la sesión con derechos de administrador).
- 3 Inserte el CD-ROM adjunto para Windows<sup>®</sup> en la unidad de CD-ROM. Si aparece la pantalla Nombre del modelo, seleccione su equipo. Si aparece la pantalla Idioma, haga clic en el idioma de su preferencia.

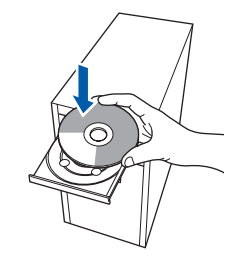

Δ De este modo se abrirá el menú principal del CD-ROM. Haga clic en Instale MFL-Pro Suite.

| DCP-9045CDN                                                                                                    | orother                             |
|----------------------------------------------------------------------------------------------------|-------------------------------------|
| Menú superior                                                                                                    |                                     |
| Instalación MFL-Pro Suite: Los                                                                                                    | Minstale MFL-Pro Suite              |
| controladores del multifunción,<br>ScanSoft/TM)<br>PaperPort/M11SE con OCR<br>de NUANCE(TM), serán<br>instalados automáticamente. | Instalar + controladores/utilidades |
|                                                                                                    | Documentación                       |
|                                                                                                    | Z Registro en línea                 |
|                                                                                                    | J Brother Solutions Center          |
|                                                                                                    | Información de suministros          |
|                                                                                                    | Reparación MFL-Pro Suite            |

# 🖉 Nota

- Si esta ventana no se abre, utilice el Explorador de Windows<sup>®</sup> para ejecutar el programa **start.exe** desde el directorio raíz del CD-ROM de Brother.
- En Windows Vista™, cuando aparezca la pantalla Control de cuentas de usuario, haga clic en Permitir.

| Control de cuentas de usuario<br>① Un programa no identificado desea tener acceso a este eg        | uipo |
|----------------------------------------------------------------------------------------------------|------|
| No ejecute el programa a menos de que conozca con certeza su procedencia o lo<br>haya usado antes. |      |
| Editor no identificado                                                                             |      |
| Cancelar<br>Desconozco el origen o la función de este prr                                          |      |
| <u>Permitir</u> Confío en este programa. Conozco su procedencia o lo he usado antes.               |      |
| © Detalles                                                                                         |      |
| El Control de cuentas de usuario le ayuda a impedir cualquier cambio no autorizad<br>el equipo.    | o en |

5 Tras leer y aceptar el Acuerdo de licencia de ScanSoft<sup>™</sup> PaperPort<sup>™</sup> 11SE License Agreement, haga clic en Sí.

| perPort(TM) 11SE                                                                                                    |   |
|----------------------------------------------------------------------------------------------------|---|
| ontrato de licencia                                                                                                    |   |
| Lea cuidadosamente el acuerdo de licencia siguiente.                                                                                                    |   |
| Presione la tecla AV PÁG para ver el resto del acuerdo.                                                                                                    |   |
| Nuance Communications, Inc.                                                                                                    | ^ |
| ACUERDO DE LICENCIA DE USUARIO FINAL                                                                                                    | - |
| E software y los materiales proporcionados con este acuerdo de licencia hon sido<br>autorizados, no vendidos, y sólo se encuentrían disponibles para su utilización de acuerdo<br>con los terimicos de esta cuendo de licencia. Las este acuerdo de licencia cheraldamente. Con la<br>transferencia, instalación, coso utilización del software, el usuario acepta las<br>condiciones impuestas en los terminos de este acuerdo y para a ne parte de hermo. Si | X |
| Acepta todos los términos del acuerdo de licercia? Si selecciona No. el programa de<br>initiáloción se certará. Para initiára "PaperPol(TM) 115E", es necesario aceptar est<br>acuerdo.                                                                                                    |   |

La instalación de ScanSoft™ PaperPort™ 11SE se iniciará automáticamente y, a continuación, se realizará la instalación de MFL-Pro Suite.

6 Cuando aparezca la ventana del acuerdo de licencia del software Brother MFL-Pro Suite, haga clic en **Sí** si está de acuerdo con dicho acuerdo de licencia.

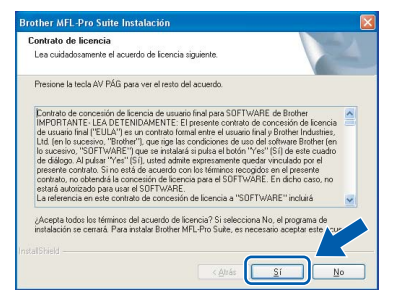

7 Seleccione Conexión Local y, a continuación, haga clic en Siguiente. La instalación continuará.

# Brother MIL-Pro Suite Instalación Tipo de Conexión Elja el los de nutlesción que cobre nejor las recentidades. Haga de en el los de Instalación que necesita C Conexión Cost C Conexión Cost C Conexión Red C Conexión Red C Conexión Red C Conexión C Conexión C C

# 🖉 Nota

Si desea instalar el controlador PS (controlador BR-Script de Brother), seleccione **Instalación Personalizada** y siga las instrucciones en pantalla. Cuando aparezca la pantalla **Seleccionar funciones**, seleccione **Controlador de impresión PS** y continúe con las instrucciones en pantalla.

- 8
  - Cuando aparezca esta pantalla, retire la etiqueta que cubre el puerto USB del equipo. Conecte el cable de interfaz a su ordenador y, a continuación, conéctelo al equipo.

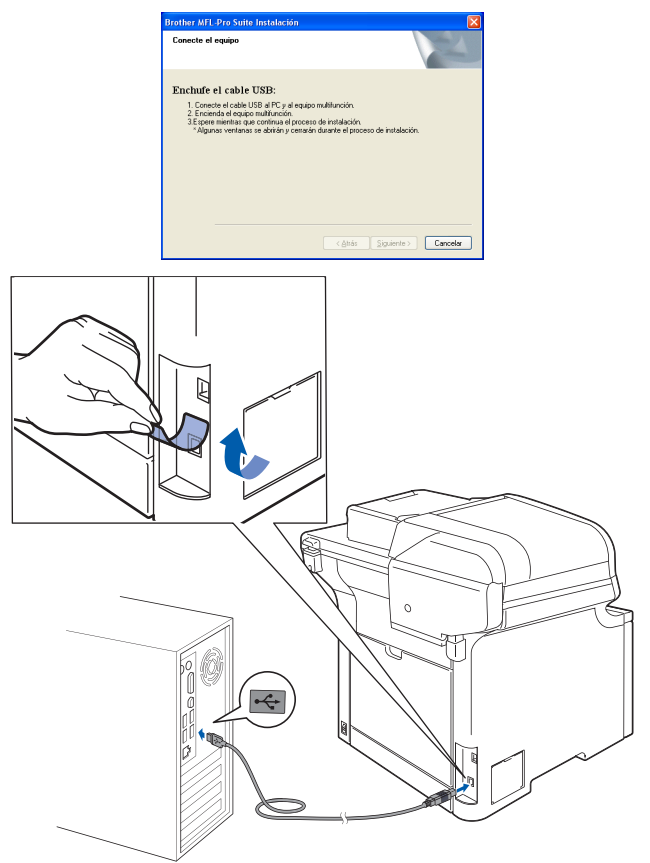

# 🛇 Configuración incorrecta

NO conecte el equipo a un puerto USB de un teclado o un hub USB sin alimentación eléctrica. Brother le recomienda que conecte el equipo directamente al ordenador.

Inserte el cable de alimentación CA en una toma CA. Encienda el interruptor de encendido.

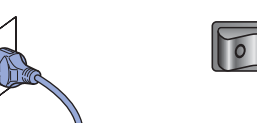

La instalación de los controladores de Brother se iniciará automáticamente. Las pantallas de instalación aparecen una tras otra, espere un poco.

# 🚫 Configuración incorrecta

NO intente cancelar las pantallas durante esta instalación.

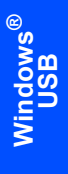

Paso 2

**10** Cuando aparezca la ventana Registro en línea, seleccione las opciones de su preferencia y siga las instrucciones que irán apareciendo en pantalla.

| rother MFL-Pro S                                             | uite Instalación                                                                 |                                                              |                                                                  |                   |
|--------------------------------------------------------------|----------------------------------------------------------------------------------|--------------------------------------------------------------|------------------------------------------------------------------|-------------------|
| Registro en línea                                            |                                                                                  |                                                              |                                                                  | 22                |
| Seleccione la cor<br>registrarse el equi<br>'Nuance[TM]''. S | pañía que desea registr<br>o elia Brother, para reg<br>usted prefiere no registr | ary haga clic en<br>istrar el software F<br>ase ahora haga c | el botón "Siguiente<br>'aperPort[TM] 11SI<br>lic en "Siguiente". | ". Para<br>Iolija |
|                                                              | Registro Brother                                                                 |                                                              |                                                                  | 7                 |
|                                                              | Registro Nuance(TM)                                                              |                                                              |                                                                  | <u>&gt;</u>       |
|                                                              |                                                                                  | < Altás                                                      | Siguiente >                                                      | Cancelar          |

 11 Haga clic en Finalizar para reiniciar el equipo. (Debe iniciar la sesión con derechos de administrador).

| Instalación de Brother MFL-Pro Suite completada.<br>InstalShield Wicard ha instalado Brother MFL-Pro Suite con<br>este Antes de utilizor el programa, es necesario renicar el<br>egupo.                                      |
|----------------------------------------------------------------------------------------------------|
| No, remiciare el equipo ahora                                                                                                    |
| Si su equipo multiunición dispone de PhotoCapture Centre, por<br>favor retire todas las tagletas de memoia artera de remicias<br>Windows,<br>Por favor no insente una tagieta de memoia hasta que<br>Windows esté operativo. |
| < Airás Finaizar Cancelar                                                                                                    |

# 🖉 Nota

- XML Paper Specification Printer Driver XML Paper Specification Printer Driver es el controlador más apropiado cuando imprime a partir de las aplicaciones que utilizan los documentos de XML Paper Specification. Descargue la última versión del controlador accediendo al Brother Solutions Center en http://solutions.brother.com.
- Después de reiniciar el ordenador, el programa de Diagnóstico de la instalación se pondrá en funcionamiento automáticamente. Si la instalación no ha podido realizarse correctamente, aparecerá la ventana de resultados de la instalación. Si Diagnóstico de la instalación muestra un error, siga las instrucciones en pantalla o lea la ayuda en línea y las preguntas más frecuentes en Inicio/Programas/Brother/DCP-XXXX.

|   | El software MFL-Pro Suite (incluyendo los |
|---|-------------------------------------------|
| / | controladores de impresora y escáner) se  |
|   | ha instalado y la instalación está ahora  |
|   | completa.                                 |

# Para usuarios de cable de interfaz de red (para Windows<sup>®</sup> 2000 Professional/XP/ XP Professional x64 Edition/Windows Vista<sup>™</sup>)

5

# Importante

Asegúrese de haber seguido las instrucciones desde el paso 1 *Configuración del equipo* en las páginas 8 hasta 13.

# 🖉 Nota

El CD-ROM suministrado incluye ScanSoft™ PaperPort™ 11SE. Este programa sólo es compatible con Windows<sup>®</sup> 2000 (SP4 o superior), XP (SP2 o superior), XP Professional x64 Edition y Windows Vista™. Actualice al Service Pack de Windows<sup>®</sup> más actual antes de instalar MFL-Pro Suite.

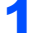

Apague y desenchufe el equipo de la toma CA.

Conecte el cable de interfaz de red al equipo y, a continuación, conéctelo a la red.

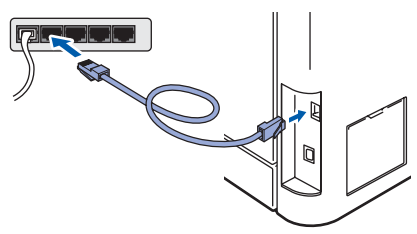

Inserte el cable de alimentación CA en una toma CA. Encienda el interruptor de encendido.

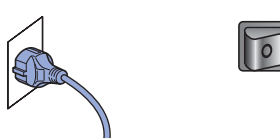

4 Encienda el ordenador. (Debe iniciar la sesión con derechos de administrador). Cierre cualquier aplicación que esté activada antes de instalar el software MFLPro Suite.

# 🖉 Nota

Antes de la instalación, si está utilizando un software cortafuegos personal o firewall, desactívelo. Una vez finalizada la instalación, reinicie el software de firewall. Inserte el CD-ROM adjunto en la unidad CD-ROM. Si aparece la pantalla Nombre del modelo, seleccione su equipo. Si aparece la pantalla Idioma, haga clic en el idioma de su preferencia.

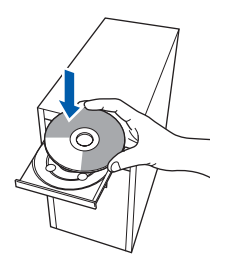

De este modo se abrirá el menú principal del CD-ROM. Haga clic en Instale MFL-Pro Suite.

| DCP-9045CDN                                                                                                    | orother                             |
|----------------------------------------------------------------------------------------------------|-------------------------------------|
| Menú superior                                                                                                    |                                     |
| Instalación MFL-Pro Sute: Los<br>controlodores del multifunción,<br>ScanSor(TM) (M) MOCOR<br>PaperPort(TM) 118E con OCR<br>de NUAXOE[TM], serán<br>Instalados automáticamente: | Instale MFL-Pro Suite               |
|                                                                                                    | instalar + controladores/utilidades |
|                                                                                                    | Documentación                       |
|                                                                                                    | Z Registro en línea                 |
|                                                                                                    | 5 Brother Solutions Center          |
|                                                                                                    | Información de suministros          |
|                                                                                                    | Reparación MFL-Pro Sulle            |

# 🖉 Nota

- Si esta ventana no se abre, utilice el Explorador de Windows<sup>®</sup> para ejecutar el programa start.exe desde el directorio raíz del CD-ROM de Brother.
- En Windows Vista™, cuando aparezca la pantalla Control de cuentas de usuario, haga clic en Permitir.

| Control de cuentas de usuario                                                                       |
|----------------------------------------------------------------------------------------------------|
| Un programa no identificado desea tener acceso a este equipo                                        |
| No ejecute el programa a menos de que conozca con certeza su procedencia o lo<br>haya usado antes.  |
| Setup.exe<br>Editor no identificado                                                                 |
| Cancelar<br>Desconozco el origen o la función de este produce.                                      |
| Permitir<br>Confio en este programa. Conozco su procedencia o lo he usado antes.                    |
| © Detalles                                                                                          |
| El Control de cuentas de usuario le ayuda a impedir cualquier cambio no autorizado en<br>el equipo. |

7

Paso 2

Tras leer y aceptar el Acuerdo de licencia de ScanSoft™ PaperPort™ 11SE, haga clic en **Sí**.

| ^  |
|----|
|    |
| ~  |
|    |
| 51 |

La instalación de ScanSoft™ PaperPort™ 11SE se iniciará automáticamente y, a continuación, se realizará la instalación de MFL-Pro Suite.

Cuando aparezca la ventana del acuerdo de licencia del software Brother MFL-Pro Suite, haga clic en Sí si está de acuerdo con dicho acuerdo de licencia.

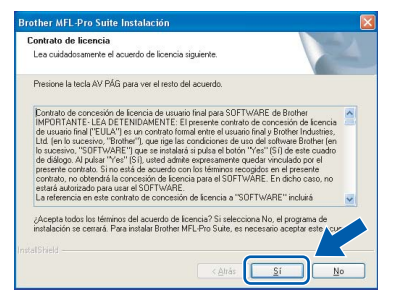

Seleccione Conexión Red y haga clic en Siguiente.

| ther MFL-Pro Suite Instalación                                                           |                                  |
|------------------------------------------------------------------------------------------|----------------------------------|
| ipo de Conexión                                                                          |                                  |
| Elija el tipo de instalación que cubra mejo<br>Haga clic en el tipo de Instalación que n | x las necesidades.<br>ecesite.   |
| Conexión Local<br>(cable USB)                                                            |                                  |
| <ul> <li>Consoión Red</li> <li>Instalación Personalizada</li> </ul>                      |                                  |
|                                                                                          | ( <u>Atrás</u> [Siguiente ) slar |

# 🖉 Nota

g

Si desea instalar el controlador PS (controlador BR-Script de Brother), seleccione **Instalación Personalizada** y siga las instrucciones en pantalla. Cuando aparezca la pantalla **Seleccionar funciones**, seleccione **Controlador de impresión PS** y continúe con las instrucciones en pantalla. Si el equipo está configurado para su uso en red, seleccione el equipo de la lista y, a continuación, haga clic en Siguiente. Esta ventana no aparecerá si sólo hay un equipo conectado a la red. Se seleccionará de forma automática.

| la el equipo muio | lunción Brother d | jue desea instalar. |             |
|-------------------|-------------------|---------------------|-------------|
| Nombre del nodo   | Dirección IP      | Modelo              | Tipo de nod |
| BRN_XXXXXX        | xxx.xxx.xxx.xxx   | DCP XXXX            | NC-XXXX     |
| <                 |                   |                     | 8           |
|                   |                   | igurar dirección IP | Actualizar  |

Si el equipo muestra **APIPA** en el campo **Dirección IP**, haga clic en **Configurar dirección IP** e introduzca una **dirección IP** para el equipo compatible con su red.

# 🖉 Nota

Si el equipo no está configurado para su uso en red, aparece la siguiente pantalla.

| Brother | MEL Pro Suite - InstallShield Wizard                        |   |
|---------|-------------------------------------------------------------|---|
| 010110  |                                                             |   |
|         | Encontrar equipos sin configurar<br>Configurar dirección IP |   |
|         |                                                             |   |
|         | Aceptar                                                     |   |
| ~~      | ntor                                                        | _ |

Haga clic en Aceptar.

Aparecerá la ventana **Configure dirección IP**. Escriba una **dirección IP** para el equipo compatible con su red siguiendo las instrucciones que aparecen en pantalla.

La instalación de los controladores de Brother se iniciará automáticamente. Las pantallas de instalación aparecen una tras otra, espere un poco.

# 🚫 Configuración incorrecta

NO intente cancelar las pantallas durante esta instalación.

# 🖉 Nota

Para Windows Vista™, cuando aparezca esta pantalla, haga clic en la casilla de verificación y, a continuación, en **Instalar**.

| ¿Desea instalar este software de                                    | dispositivo?                        |                  |
|---------------------------------------------------------------------|-------------------------------------|------------------|
| Nombre: Brother Dispositivos de<br>Editor: Brother Industries, Itd. | imagen                              |                  |
| Siempre confiar en el software de "Bro<br>Industries, Itd.".        | ther                                | No instala       |
| Sólo debería instalar software de contr                             | plador de proveedores en los que co | onfíe. ¿Cómo pue |

12 Cuando aparezca la ventana Registro en línea de Brother y ScanSoft, seleccione las opciones de su preferencia y siga las instrucciones que irán apareciendo en pantalla.

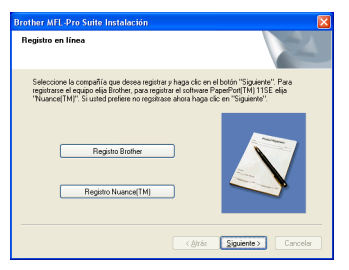

**13** Haga clic en **Finalizar** para reiniciar el equipo. (Debe iniciar la sesión con derechos de administrador).

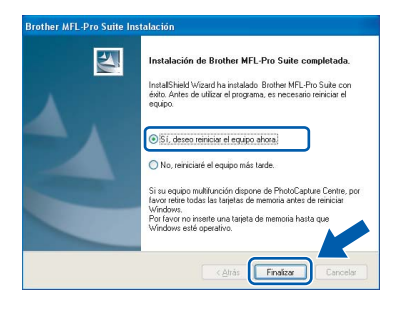

OK!

Se ha instalado MFL-Pro Suite, con lo que concluye el proceso de instalación.

# 🖉 Nota

- XML Paper Specification Printer Driver XML Paper Specification Printer Driver es el controlador más apropiado cuando imprime a partir de las aplicaciones que utilizan los documentos de XML Paper Specification. Descargue la última versión del controlador accediendo al Brother Solutions Center en http://solutions.brother.com.
- MFL-Pro Suite incluye el controlador de impresora de red, el controlador del escáner de red, Brother ControlCenter3 y ScanSoft™ PaperPort™ 11SE. ScanSoft™ PaperPort™ 11SE es una aplicación de gestión de documentos para ver documentos escaneados.
- Después de reiniciar el ordenador, el programa de diagnóstico de la instalación se pondrá en funcionamiento automáticamente. Si la instalación no ha podido realizarse correctamente, aparecerá la ventana de resultados de la instalación. Si el programa de diagnóstico muestra un error, siga las instrucciones que aparecen en pantalla o lea la ayuda en línea y las preguntas más frecuentes en Inicio/Programas/Brother/DCP-XXXX.
- Una vez esté seguro de que puede imprimir después de la instalación, vuelva a iniciar el software de cortafuegos personal o firewall.
- La configuración del cortafuegos personal o firewall en el PC puede rechazar la conexión de red necesaria para el escaneado en red. Siga las instrucciones que aparecen en la página siguiente para configurar el cortafuegos personal o firewall de Windows<sup>®</sup>. Si utiliza un software de cortafuegos personal o firewall, consulte la Guía del usuario del software o póngase en contacto con el fabricante del software.

Paso 2

Configuración de firewall

La configuración del cortafuegos personal o firewall en el PC puede rechazar la conexión de red necesaria para el escaneado en red e impresión. Si utiliza el firewall de Windows<sup>®</sup>, siga las instrucciones para Windows<sup>®</sup> XP SP2 o Windows Vista<sup>™</sup>. Si utiliza un software de cortafuegos personal o firewall, consulte la Guía del usuario del software o póngase en contacto con el fabricante del software.

- Para usuarios de Windows<sup>®</sup> XP SP2:
  - Haga clic en el botón Inicio, Panel de control, Conexiones de red e Internet y, a continuación, en Firewall de Windows. Asegúrese de que está activado el cortafuegos personal o firewall de Windows en la ficha General.
  - 2 Haga clic en la ficha **Opciones avanzadas** y el botón **Configuración...**

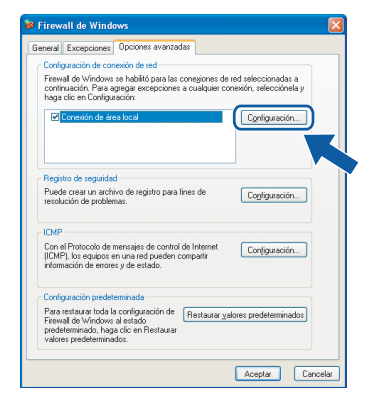

- 3 Haga clic en el botón Agregar.
- 4 Agregue el puerto **54925** para el escaneado en red introduciendo la siguiente información:
  - 1. En **Descripción del servicio**: introduzca una descripción cualquiera, por ejemplo, "Escáner Brother".
  - En Nombre o dirección IP (por ejemplo 192.168.0.12) del equipo que sirve de host a este servicio en su red: Escriba "Localhost".
  - En Número de puerto externo para este servicio: introduzca "54925".
  - En Número de puerto interno para este servicio: introduzca "54925".
  - 5. Asegúrese de haber seleccionado UDP.
  - 6. Haga clic en Aceptar.

| Configuración d                           | el servicio                              |                           | ? 🛛           |
|-------------------------------------------|------------------------------------------|---------------------------|---------------|
| Descripción del ser                       | vicio:                                   |                           |               |
| 1                                         |                                          |                           |               |
| Nombre o direcciór<br>equipo que sirve de | IP (por ejemplo 19<br>host a este servic | 12.168.0.1<br>io en su re | 2) del<br>ed: |
| 2                                         |                                          |                           |               |
| Número de puerto o                        | e <u>x</u> terno para este s             | ervicio: (<br><u> </u>    | 5<br>• UDP    |
| Número de puerto i                        | nterno para este se                      | ervicio:                  |               |
| (4)                                       |                                          |                           |               |
|                                           |                                          | eptar                     | Cancelar      |

- 5 Haga clic en el botón Agregar.
- 6 Si sigue teniendo problemas con la conexión de red, haga clic en el botón **Agregar**.
- 7 Agregue el puerto **137** para el escaneado e impresión en red introduciendo la siguiente información:
  - 1. En **Descripción del servicio:** introduzca una descripción cualquiera, por ejemplo, "Impresora de red Brother".
  - En Nombre o dirección IP (por ejemplo 192.168.0.12) del equipo que sirve de host a este servicio en su red: escriba "Localhost".
  - En Número de puerto externo para este servicio: introduzca "137".
  - En Número de puerto interno para este servicio: introduzca "137".
  - 5. Asegúrese de haber seleccionado UDP.
  - 6. Haga clic en **Aceptar**.
- 8 Asegúrese de que se añade y activa la nueva configuración y, a continuación, haga clic en Aceptar.

- Para usuarios de Windows Vista™:
  - 1 Haga clic en el botón Inicio, Panel de control, Redes e Internet, Firewall de Windows y haga clic en Cambiar configuración.
  - 2 Cuando aparezca la pantalla **Control de** cuentas de usuario, haga lo siguiente.
    - Para usuarios con derechos de administrador: haga clic en Continuar.

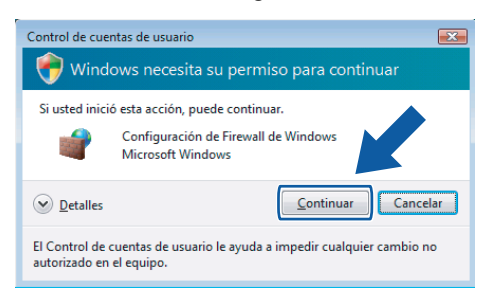

Para usuarios sin derechos de administrador: introduzca la contraseña de administrador y haga clic en Aceptar.

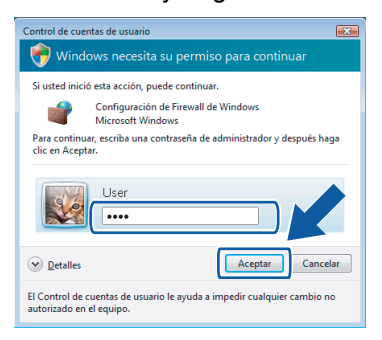

- 3 Asegúrese de que está activado el cortafuegos personal o firewall de Windows en la ficha **General**.
- 4 Haga clic en la ficha Excepciones.

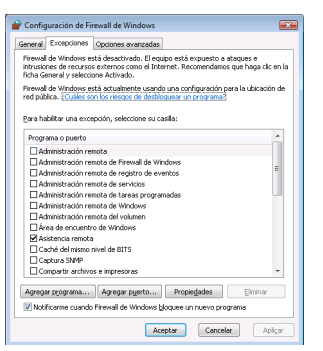

5 Haga clic en el botón Agregar puerto....

- 6 Con el fin de añadir el puerto **54925** para el escaneado en red, escriba la información siguiente:
  - 1. En **Nombre:** introduzca una descripción cualquiera, por ejemplo, "Escáner Brother".
  - 2. En Número de puerto: introduzca "54925".
  - Asegúrese de haber seleccionado UDP. A continuación, haga clic en Aceptar.

| Agregar un                               | puerto                                                                                                    | ×   |
|------------------------------------------|----------------------------------------------------------------------------------------------------|-----|
| Use esta co<br>Windows, F<br>documenta   | onfiguración para abrir un puerto a través de Firewall de<br>vara encontrar el número y protocolo del puerto, consulte la<br>ción del programa o servicio que desea usar. |     |
| <u>N</u> ombre:                          | 0                                                                                                    |     |
| Nú <u>m</u> ero de                       | pu@o:                                                                                                    |     |
| Protocolo:                               |                                                                                                    |     |
| <u>¿Qué riesqo</u><br>Cam <u>b</u> iar á | existe al abrir un puerto?<br>mbito Aceptar Cance                                                                                                    | lar |

- 7 Haga clic en el botón Agregar puerto....
- 8 Asegúrese de que se añade y activa la nueva configuración y, a continuación, haga clic en **Aceptar**.
- 9 Si sigue teniendo problemas con la conexión de red, como escaneado de red o impresión, marque la casilla Compartir archivos e impresoras en la ficha Excepciones y haga clic en Aceptar.

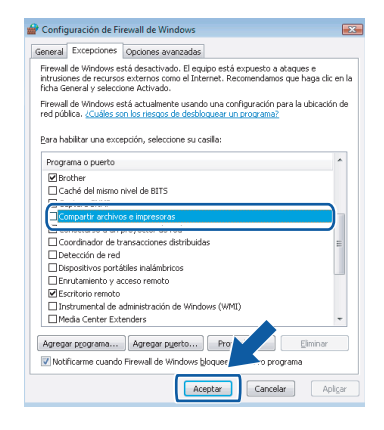

# Para usuarios de cables de interfaz USB

# Para Mac OS<sup>®</sup> X 10.2.4 o superior

### Importante

Asegúrese de haber seguido las instrucciones desde el paso 1 *Configuración del equipo* en las páginas 8 hasta 13.

# 🖉 Nota

Los usuarios de Mac  $OS^{\mathbb{R}} X 10.2.0 a 10.2.3 deben$ actualizar a Mac  $OS^{\mathbb{R}} X 10.2.4 o$  superior. (Para obtener información actualizada para Mac  $OS^{\mathbb{R}} X$ , visite <u>http://solutions.brother.com</u>)

Retire la etiqueta que cubre el puerto USB del equipo. Conecte el cable de interfaz a su ordenador y, a continuación, conéctelo al equipo.

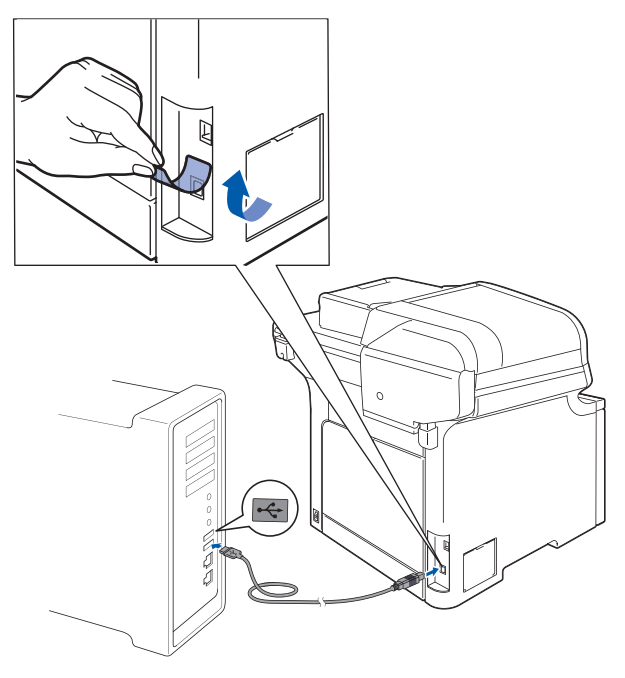

# 🚫 Configuración incorrecta

NO conecte el equipo a un puerto USB de un teclado o un hub USB sin alimentación eléctrica. Brother le recomienda que conecte el equipo directamente al ordenador.

# 🖉 Nota

2

Asegúrese de que el equipo está encendido, conectando el cable de alimentación.

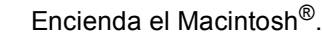

Inserte el CD-ROM adjunto en la unidad CD-ROM.

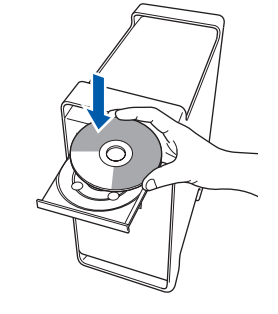

 Haga doble clic en el icono Start Here OSX para iniciar la instalación.
 Siga las instrucciones que irán apareciendo en pantalla.

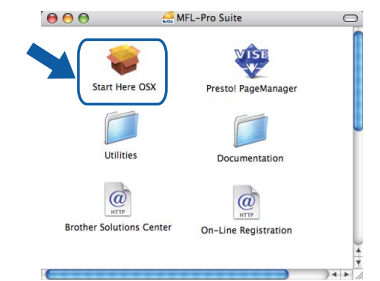

Espere unos segundos a que el software se instale. Una vez instalado, haga clic en **Reiniciar** para finalizar la instalación del software.

# 🖉 Nota

Consulte la Guía del usuario del Software en el CD-ROM para instalar el controlador PS.

5 El software de Brother buscará el dispositivo de Brother. Durante este período de tiempo, aparecerá la siguiente pantalla.

| 000 | MFL-Pro Suite   |
|-----|-----------------|
| P   | or favor espere |
|     |                 |

Si aparece esta pantalla, haga clic en OK.

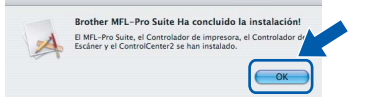

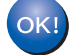

6

Para usuarios de Mac OS<sup>®</sup> X 10.3.x o superior:

Se ha instalado el software MFL-Pro Suite, los controladores de impresora y del escáner de Brother, así como Brother ControlCenter2, con lo que concluye el proceso de instalación. Vaya al paso **11**.  Para usuarios de Mac OS<sup>®</sup> X 10.2.4 a 10.2.8: Haga clic en Añadir.

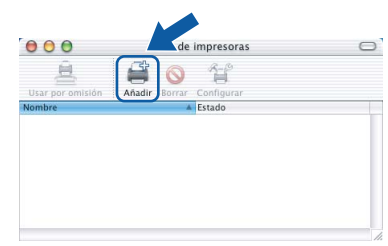

## 8

## Seleccione USB.

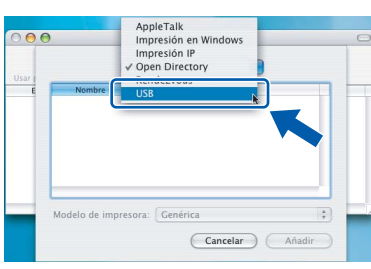

Seleccione el nombre de modelo y, a continuación, haga clic en **Añadir**.

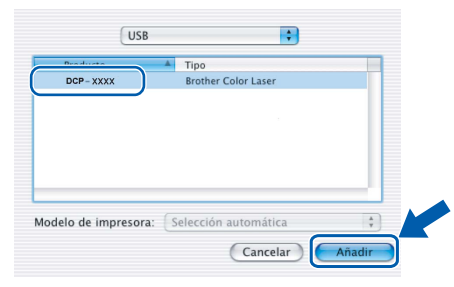

**10** Haga clic en **Centro de Impresión** y, a continuación, **Salir del Centro de Impresión**.

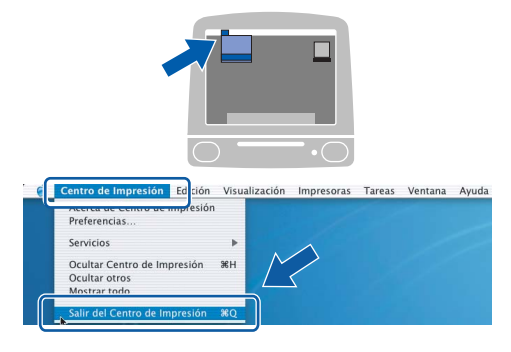

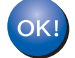

Se ha instalado el software MFL-Pro Suite, los controladores de impresora y del escáner de Brother, así como Brother ControlCenter2, con lo que concluye el proceso de instalación. 11 Para instalar Presto!<sup>®</sup>PageManager<sup>®</sup>, haga doble clic en el icono Presto! PageManager y siga las instrucciones que aparecen en pantalla.

| 000                      | MFL-Pro Suite        |   |
|--------------------------|----------------------|---|
| Start Here OSX           | Prestol PageManager  |   |
| Utilities                | Documentation        |   |
| Brother Solutions Center | On-Line Registration |   |
|                          |                      | _ |

# 🖉 Nota

Una vez se ha instalado Presto!<sup>®</sup> PageManager<sup>®</sup>, la capacidad de OCR se agrega a Brother ControlCenter2. Con Presto!<sup>®</sup> PageManager<sup>®</sup>

ControlCenter2. Con Presto!® PageManager® podrá escanear, compartir y organizar fácilmente fotografías y documentos.

| ( | 0 | 5 | K |  |
|---|---|---|---|--|
|   |   | _ |   |  |

Se ha instalado Presto!<sup>®</sup> PageManager<sup>®</sup>, con lo que concluye el proceso de instalación.

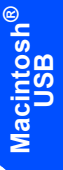

# Para usuarios de interfaz de red

# Para Mac OS<sup>®</sup> X 10.2.4 o superior

### Importante

Asegúrese de haber seguido las instrucciones desde el paso 1 *Configuración del equipo* en las páginas 8 hasta 13.

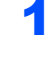

Conecte el cable de interfaz de red al equipo y, a continuación, conéctelo a la red.

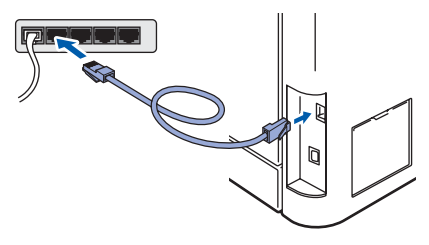

# 🖉 Nota

Asegúrese de que el equipo está encendido, conectando el cable de alimentación.

- **Macintosh** Red
- 2 Encienda el Macintosh<sup>®</sup>.
- Inserte el CD-ROM adjunto en la unidad de CD-ROM.

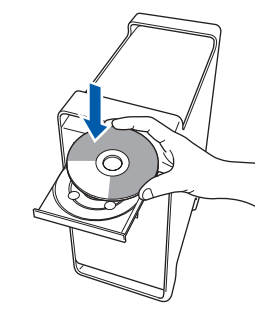

 Haga doble clic en el icono Start Here OSX para iniciar la instalación.
 Siga las instrucciones que irán apareciendo en pantalla.

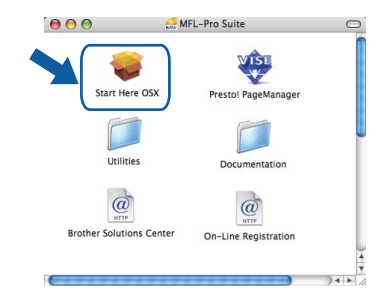

Espere unos segundos a que el software se instale. Una vez instalado, haga clic en **Reiniciar** para finalizar la instalación del software.

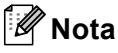

Consulte la Guía del usuario en Red en el CD-ROM para instalar el controlador PS.

# Instalación del controlador y el software

# Macintosh<sup>®</sup>

5 El software de Brother buscará el dispositivo de Brother. Durante este período de tiempo, aparecerá la siguiente pantalla.

| 000 | MFL-Pro Suite |
|-----|---------------|
| Por | favor espere  |

# 🖉 Nota

 Si el equipo está configurado para su uso en red, seleccione el equipo de la lista y, a continuación, haga clic en OK. Esta ventana no aparecerá si sólo hay un equipo conectado a la red. Se seleccionará de forma automática. Vaya al paso 6.

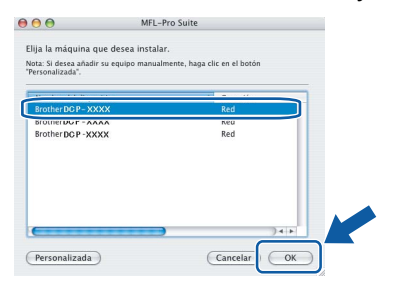

• Si aparece esta pantalla, haga clic en OK.

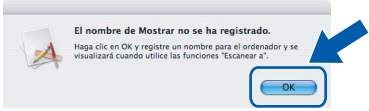

Especifique un nombre para el equipo Macintosh<sup>®</sup> en **Nombre de ordenador** con una longitud que no supere los 15 caracteres y haga clic en **OK**. Vaya al paso **6**.

| Dirección IP :                                                                                                    | XXX.XXX.XXX.XXX                                 |
|----------------------------------------------------------------------------------------------------|-------------------------------------------------|
| Especifique su equipo multifu                                                                                                    | unción por su nombre                            |
| Nombre de servicio mDNS :                                                                                                    | Brother DCP-XXXX<br>[XXXXXXXXXXXX]              |
| Registre el ordenador con la                                                                                                    | función "Escanear a" en el equipo.              |
| Nombre de ordenador                                                                                                    |                                                 |
| (Máx. 15 caracteres)                                                                                                    |                                                 |
| (Max. 15 caracteres)                                                                                                    |                                                 |
| (Max. 15 caracteres)                                                                                                    |                                                 |
| (Max. 15 caracteres)                                                                                                    | n "Escanear a" para este ordenador.             |
| (Max. 15 caracteres)<br>(XXXX<br>Especifique el número PIN del botón                                                                 | n "Escanear a" para este ordenador.<br>Nero PIN |
| (Max. 15 caracteres)<br>(XXXX<br>Especifique el número PIN del botón<br>Activar protección de núm<br>Número PIN<br>(0-9°, 4 dígitos) | n "Escanear a" para este ordenador.<br>Jero PIN |

- Si desea utilizar el botón Escáner del equipo para escanear en red, debe activar la casilla de verificación **Registre el ordenador con la función "Escanear a" en el equipo**.
- El nombre especificado aparecerá en la pantalla LCD del equipo al pulsar el botón **Escáner** y seleccionar una opción de escaneo. (Para obtener más información, consulte Escaneado en red de la Guía del usuario del Software incluida en el CD-ROM).

Si aparece esta pantalla, haga clic en OK.

|   | Brother MFL-Pro Suite Ha concluido la instalación!                                                                |
|---|----------------------------------------------------------------------------------------------------|
| 4 | El MFL-Pro Suite, el Controlador de impresora, el Controlador de<br>Escáner y el ControlCenter2 se han instalado. |
|   |                                                                                                    |

OK!

6

Para usuarios de Mac OS<sup>®</sup> X 10.3.x o superior:

Se ha instalado el software MFL-Pro Suite, los controladores de impresora y del escáner de Brother, así como Brother ControlCenter2, con lo que concluye el proceso de instalación. Vaya al paso **11**.

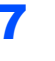

8

9

Para usuarios de Mac $OS^{\mathbb{R}} \times 10.2.4$  a 10.2.8: Haga clic en **Añadir**.

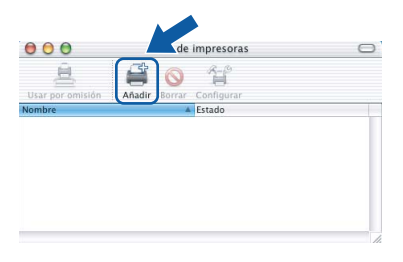

Macintosh Red

Para usuarios de Mac OS<sup>®</sup> X 10.2.4 a 10.2.8: Seleccione las opciones descritas a continuación.

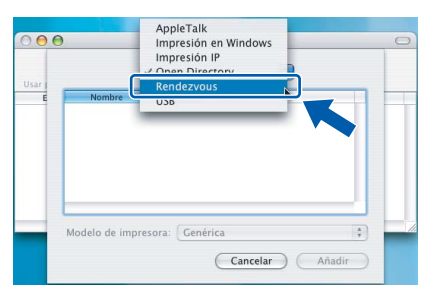

Seleccione el nombre de modelo y, a continuación, haga clic en **Añadir**.

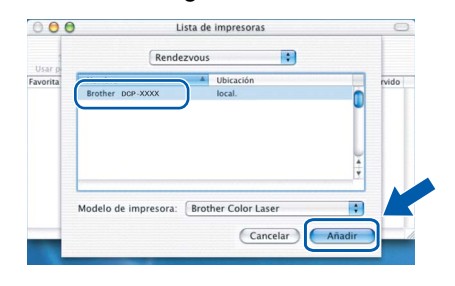

**10** Haga clic en **Centro de Impresión** y, a continuación, **Salir del Centro de Impresión**.

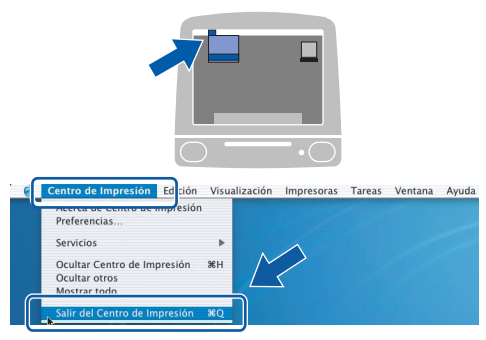

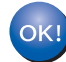

Paso 2

Se ha instalado el software MFL-Pro Suite, los controladores de impresora y del escáner de Brother, así como Brother ControlCenter2, con lo que concluye el proceso de instalación.

1 1 Para instalar Presto!<sup>®</sup>PageManager<sup>®</sup>, haga doble clic en el icono Presto! PageManager y siga las instrucciones que aparecen en pantalla.

| 000                    | MFL-Pro Suite           | 0 |
|------------------------|-------------------------|---|
| Start Here OSX         | Presto! PageManager     |   |
| Utilities              | Documentation           |   |
| Brother Solutions Cent | er On-Line Registration |   |
|                        |                         | 4 |

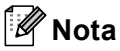

Una vez se ha instalado Presto!<sup>®</sup> PageManager<sup>®</sup>, la capacidad de OCR se agrega a Brother ControlCenter2. Con Presto!<sup>®</sup> PageManager<sup>®</sup> podrá escanear, compartir y organizar fácilmente fotografías y documentos.

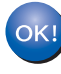

Se ha instalado Presto!<sup>®</sup> PageManager<sup>®</sup>, con lo que concluye el proceso de instalación.

# Utilidad BRAdmin Light (para usuarios de Windows<sup>®</sup>)

BRAdmin Light es una utilidad para la configuración inicial de los dispositivos Brother conectados en red. También puede buscar productos Brother en la red, ver su estado y configurar ajustes básicos de red, como direcciones IP. Para obtener información adicional acerca de BRAdmin Light, visítenos en <u>http://solutions.brother.com</u>.

# 🖉 Nota

Si necesita una gestión de la impresora más avanzada, utilice la última versión de la utilidad Brother BRAdmin Professional disponible para su descarga en <u>http://solutions.brother.com</u>.

### Instalación de la utilidad de configuración BRAdmin Light

# 🖉 Nota

La contraseña predeterminada para el servidor de impresión es '**access**'. Puede utilizar BRAdmin Light para cambiar esta contraseña.

## **1** +

Haga clic en **Instalar +** controladores/utilidades en la pantalla de menú.

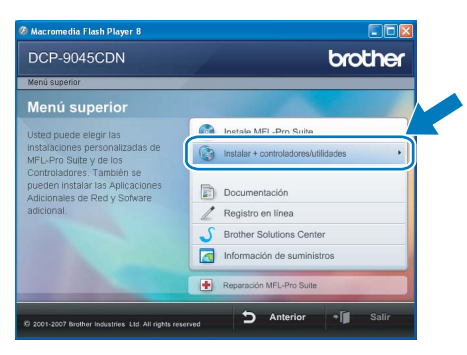

2 Haga clic en **BRAdmin Light** y siga las instrucciones que aparecen en pantalla.

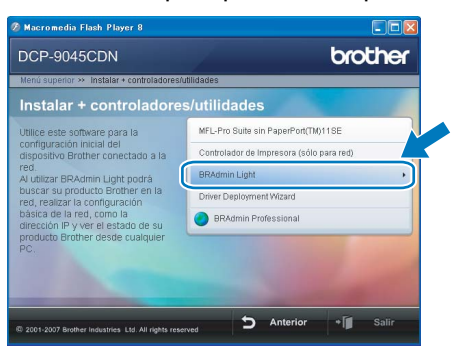

# Configuración de la dirección IP, máscara de subred y puerta de acceso con BRAdmin Light

# 🖉 Nota

3

4

Si dispone de un servidor DHCP/BOOTP/RARP en la red, no es necesario que realice la operación siguiente. El servidor de impresión obtendrá automáticamente su propia dirección IP.

- Inicie BRAdmin Light. Buscará automáticamente nuevos dispositivos.
  - Buscando dispositivos Educato e la pedaner la balanda e segundo.
- 2 Haga doble clic en el dispositivo sin configurar.

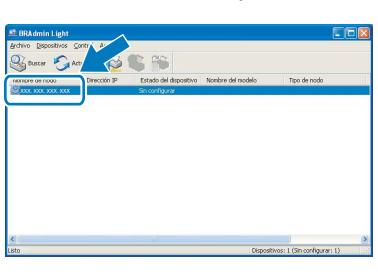

Seleccione STATIC en Método de arranque. Introduzca la Dirección IP, Máscara de subred y Puerta de acceso, y haga clic en Aceptar.

| ionfigurar dirección TCP/IP | X                      |
|-----------------------------|------------------------|
| Red                         |                        |
| Método de arrano            | ine                    |
| OTUA                        |                        |
| <ul> <li>STATIC</li> </ul>  |                        |
| ODHCP                       |                        |
| ORARP                       |                        |
| OBOOTP                      |                        |
|                             |                        |
|                             |                        |
| Dirección IP                | XXXX, XXXX, XXXX, XXXX |
| Máscara de <u>s</u> ubred   | 255.255.255.0          |
| <u>P</u> uerta de acceso    | XXX V XXX              |
| _                           |                        |
| Ac                          | eptar Cancelar Ayuda   |

La información de dirección quedará guardada en el equipo.

# Utilidad BRAdmin Light (para usuarios de Mac OS<sup>®</sup> X)

BRAdmin Light es una utilidad para la configuración inicial de los dispositivos Brother conectados en red. También puede buscar productos Brother en la red, ver su estado y configurar ajustes básicos de red, como direcciones IP, desde un equipo que funcione con Mac OS<sup>®</sup> X 10.2.4 o superior.

El software BRAdmin Light se instalará automáticamente al instalar el controlador de impresora. Si ya ha instalado el controlador de impresora, no tendrá que hacerlo de nuevo. Para obtener información adicional acerca de BRAdmin Light, visítenos en <u>http://solutions.brother.com</u>.

3

### Configuración de la dirección IP, máscara de subred y puerta de acceso con BRAdmin Light

- 🖉 Nota
- Si dispone de un servidor DHCP/BOOTP/RARP en la red, no es necesario que realice la operación siguiente. El servidor de impresión obtendrá automáticamente su propia dirección IP.
- Asegúrese de que se instala la versión 1.4.1\_07 o posterior del software cliente Java™ en el equipo.
- La contraseña predeterminada para el servidor de impresión es 'access'. Puede utilizar BRAdmin Light para cambiar esta contraseña.
- **1** Haga doble clic en el icono **Macintosh HD** del escritorio.

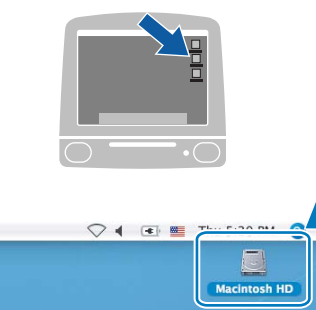

2 Seleccione Librería, Printers, Brother y, a continuación, Utilities.

| 4 - N (11 = 10) (4) | •]           |                         |                                    |
|---------------------|--------------|-------------------------|------------------------------------|
|                     | Aplicaciones | Applications (Mac 05 7) | Sistema<br>Sistem<br>System Folder |

Haga doble clic en el archivo **BRAdmin Light.jar** y ejecute el software. BRAdmin Light buscará automáticamente nuevos dispositivos.

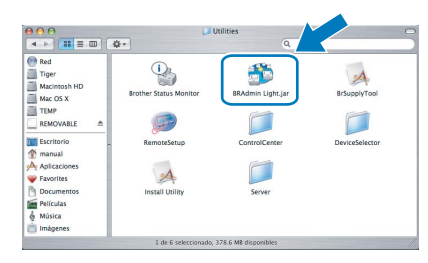

- 4 Hag
- Haga doble clic en el dispositivo sin configurar.

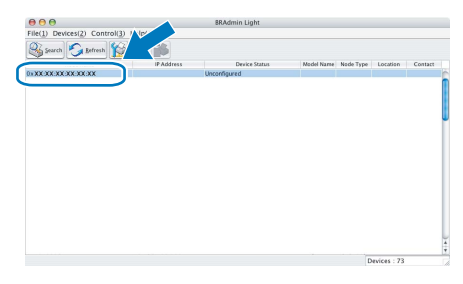

Seleccione STATIC (STATIC) en Boot Method (Método de arranque). Introduzca la IP Address (Dirección IP), Subnet Mask (Máscara de subred) y Gateway (Puerta de acceso), y haga clic en OK (Aceptar).

| 00    | Conf    | figure TCP/IP Address |
|-------|---------|-----------------------|
| Boot  | Aethod  |                       |
| 0     | AUTO    |                       |
| •     | STATIC  |                       |
| 0     | DHCP    |                       |
| 0     | RARP    |                       |
| 0     | BOOTP   |                       |
|       |         |                       |
| IP Ad | dress   | XXX.XXX.XXX           |
| Subn  | et Mask | 255.255.255.0         |
| Gate  | vay     | XXX.XXX.XXX           |
|       |         |                       |
|       |         | Cancel                |
|       |         |                       |

6

5

La información de dirección quedará guardada en el equipo.

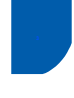

# Gestión basada en Web (navegador Web)

El servidor de impresión Brother está equipado con un servidor Web que permite vigilar su estado o cambiar algunos de sus ajustes de configuración por medio de HTTP (Hyper Text Transfer Protocol).

# 🖉 Nota

- El nombre de usuario es 'admin' y la contraseña predeterminada es 'access'. Puede utilizar un navegador Web para cambiar esta contraseña.
- Recomendamos utilizar Microsoft Internet Explorer 6.0<sup>®</sup> (o superior), Firefox<sup>®</sup> 1.0 (o superior) para Windows<sup>®</sup> y Safari™ 1.0 para Macintosh<sup>®</sup>. Asegúrese de que JavaScript y las cookies estén siempre habilitadas, independientemente del navegador que utilice. Recomendamos actualizar a Safari™ 1.2 o superior para habilitar JavaScript. Para utilizar un navegador Web, tendrá que conocer la dirección IP del servidor de impresión.
- Abra el navegador.
- Escriba http:// dirección\_ip\_impresora /en el navegador (Donde dirección\_ip\_impresora es la dirección IP de la impresora o el nombre del servidor de impresión).
  - <complex-block>

Consulte el capítulo 2 de la Guía del usuario en Red en el CD-ROM.

# Restauración de los ajustes de red a la configuración de fábrica

Para restaurar todos los ajustes de red del servidor de escaneado/impresión interno a la configuración de fábrica, siga estos pasos.

- Asegúrese de que el equipo no está en uso y desconecte todos los cables (excepto el cable de alimentación).
- 2 Pulse Menú, 5, 0.

1

- **3** Pulse 1 para seleccionar Reiniciar.
- 4 Pulse 1 para seleccionar Sí.
- 5 El equipo se reiniciará. Vuelva a conectar los cables cuando haya finalizado.

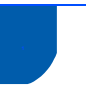

# Opciones

El equipo cuenta con los siguientes accesorios opcionales. Con estos elementos puede ampliar las funciones del equipo.

| Bandeja inferior                                                                                                    | Memoria DIMM                                                                                                    |  |
|----------------------------------------------------------------------------------------------------|----------------------------------------------------------------------------------------------------|--|
| LT-100CL                                                                                                    |                                                                                                    |  |
|                                                                                                    |                                                                                                    |  |
| La bandeja inferior de papel tiene una capacidad máxima de<br>500 hojas de papel. Si se instala la bandeja inferior, el equipo<br>amplía su capacidad total hasta 800 hojas. | Puede ampliar la memoria instalando un módulo de memoria<br>(SO-DIMM de 144 pins). (Consulte la Guía del usuario para<br>más información). |  |

# Consumibles

Cuando sea necesario el reemplazo de consumibles, se indicará un mensaje de error en la pantalla LCD. Para obtener más información acerca de los consumibles del equipo, visite <u>http://solutions.brother.com</u> o póngase en contacto con el distribuidor local de Brother.

| Cartucho de tóner                                                                                                    | Unidad de tambor                          |
|----------------------------------------------------------------------------------------------------|-------------------------------------------|
| <tóner estándar=""> TN-130C/TN-130M/TN-130Y/TN-130BK<br/><tóner de="" duración="" larga="">TN-135C/TN-135M/TN-135Y/TN-135BK</tóner></tóner> | DR-130CL                                  |
|                                                                                                    |                                           |
| Cinturón de arrastre (BU-100CL)                                                                                                    | Recipiente para tóner residual (WT-100CL) |
|                                                                                                    |                                           |

### Marcas comerciales

El logotipo de Brother es una marca comercial registrada de Brother Industries, Ltd.

Brother es una marca comercial registrada de Brother Industries, Ltd.

Multi-Function Link es una marca comercial registrada de Brother International Corporation.

Microsoft, Windows y Windows Server son marcas comerciales registradas de Microsoft Corporation en Estados Unidos y otros países.

Windows Vista es o una marca comercial registrada o una marca comercial de Microsoft Corporation en los Estados Unidos y otros países.

Macintosh y True Type son marcas comerciales registradas de Apple Inc.

Postscript y Postscript 3 son marcas comerciales o marcas comerciales registradas de Adobe Systems Incorporated.

Nuance, el logotipo de Nuance, PaperPort y ScanSoft son marcas comerciales o marcas comerciales registradas de Nuance Communications, Inc. o sus afiliados en Estados Unidos y otros países.

Presto! PageManager es una marca comercial registrada de NewSoft Technology Corporation.

Todas las empresas cuyos programas de software se mencionan en el presente manual cuentan con un acuerdo de licencia de software específico para sus programas patentados.

Todos los demás nombres de marcas y productos mencionados en el presente manual son marcas comerciales o marcas comerciales registradas de sus respectivos titulares.

### Compilación y publicación

Este manual se ha compilado y publicado bajo la supervisión de Brother Industries Ltd. y cubre información referente a las descripciones de los productos más recientes y sus especificaciones.

El contenido de este manual y las especificaciones descritas sobre este producto están sujetos a cambios sin previo aviso. Brother se reserva el derecho a hacer cambios sin previo aviso en cuanto a las especificaciones y los contenidos sobre el material descrito y no se hará responsable de ningún daño que pudiera tener lugar (incluyendo el consecuente) causado por el contenido descrito, incluyendo pero no limitado a errores tipográficos y otros relacionados con esta publicación. Este producto se ha diseñado para ser utilizado en un entorno profesional.

© 2007 Brother Industries, Ltd. © 1998-2007 TROY Group, Inc. © 1983-2007 PACIFIC SOFTWORKS INC. Este producto incluye el software "KASAGO TCP/IP" desarrollado por Elmic Systems, Inc. Partes Copyright para perfis ICC 2003 pela European Color Initiative, www.eci.org. Todos los derechos reservados.

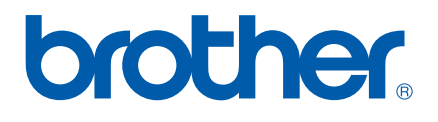